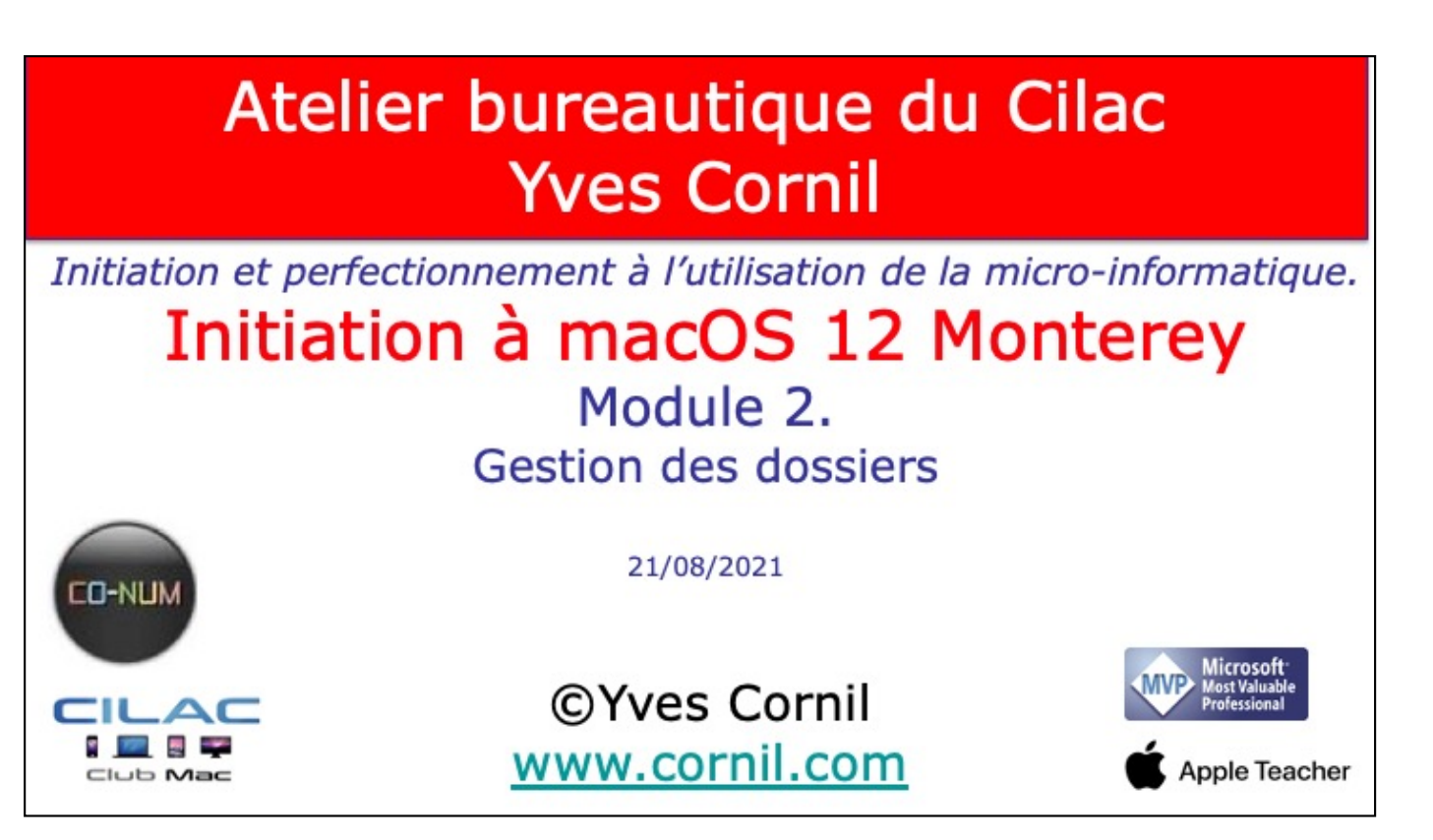

Quelques mots sur le créateur de cette présentation: Yves Roger Cornil. Microsoft MVP Consumer Macintosh du 1/1/2007 au 31/12/2015. Microsoft MVP Office & services depuis le 1/1/2016. Co-fondateur de Microcam en 1981 – Vice-président de Microcam (Rennes). Co-fondateur de Microcam06 en 1989 – Président d'honneur de Microcam06 (Nice) Créateur de la section micro à Fréjus Vous Accueille, animateur micro de février 2002 à juin 2007. Animateur au CILAC (59 La Madeleine) depuis avril 2013. Apple Teacher iPad depuis avril 2020. 22/08/2021

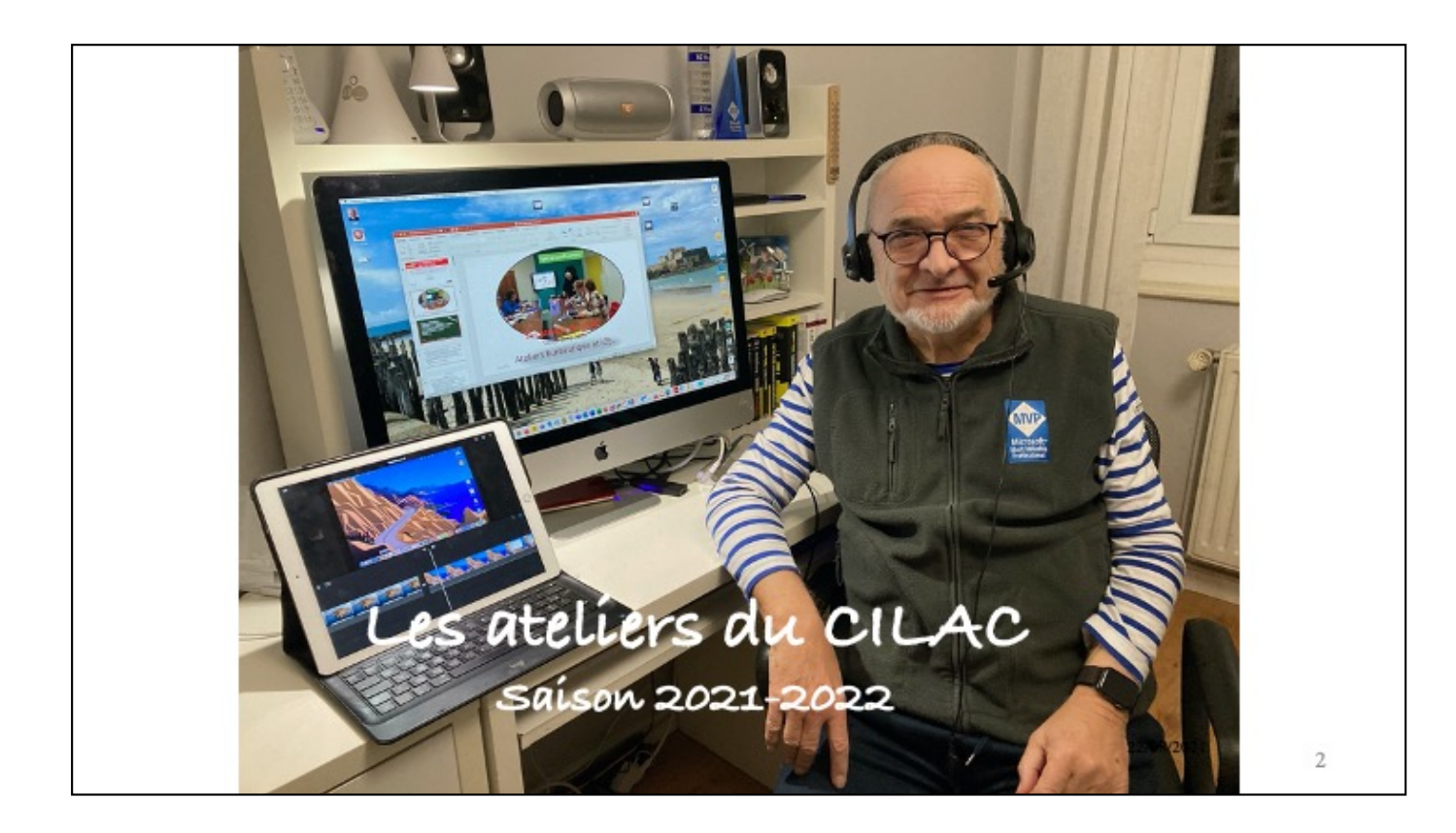

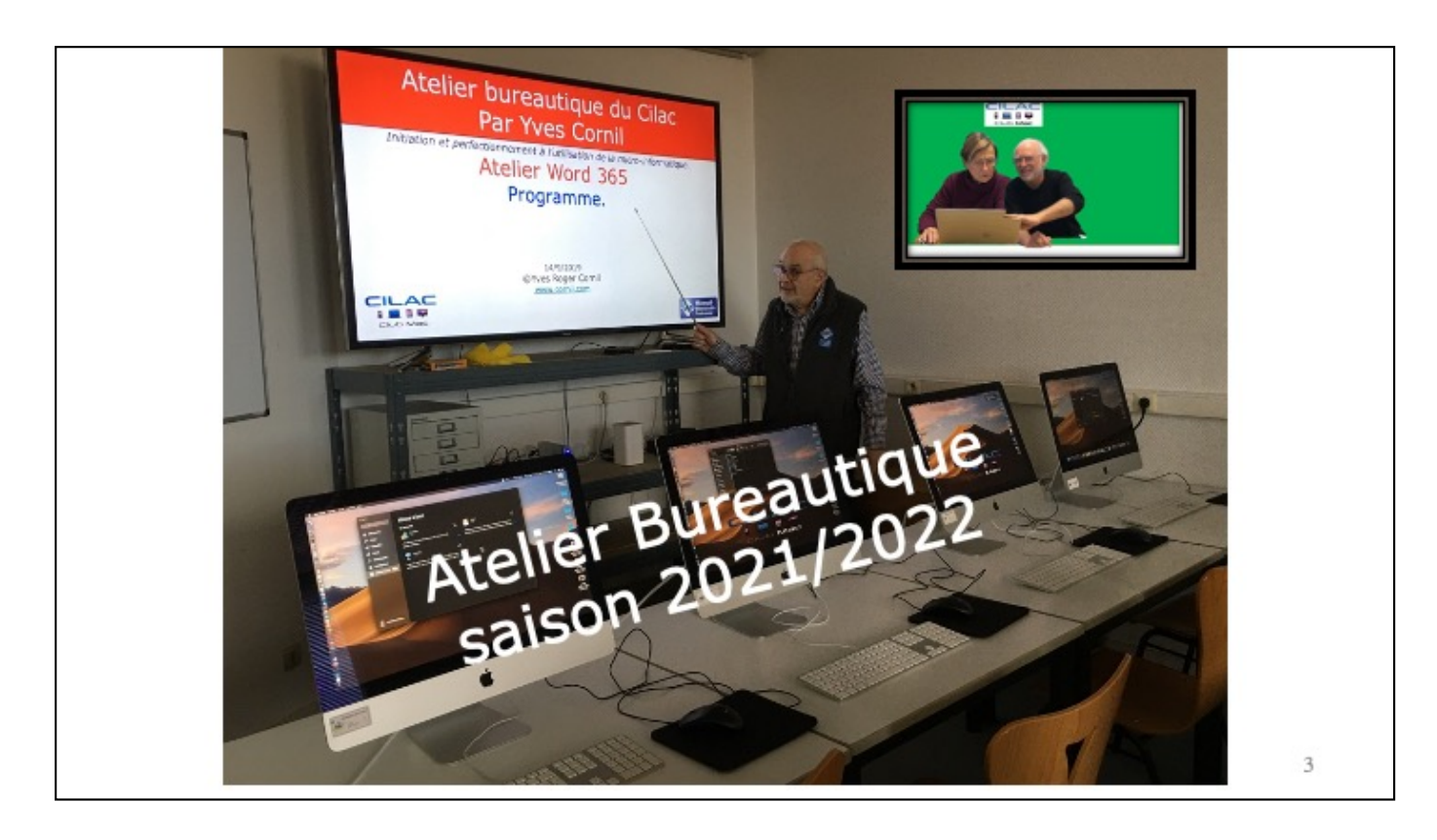

- Les dossiers de base
- Contenu d'un dossier
- Création de dossiers
- Glisser-déposer des fichiers dans un dossier
- Ajustement des fenêtres
- Tri des dossiers et fichiers
- Affichages, groupages,
- Présentation
- Suppressions de fichiers
- Renommer un dossier ou un fichier

Au programme

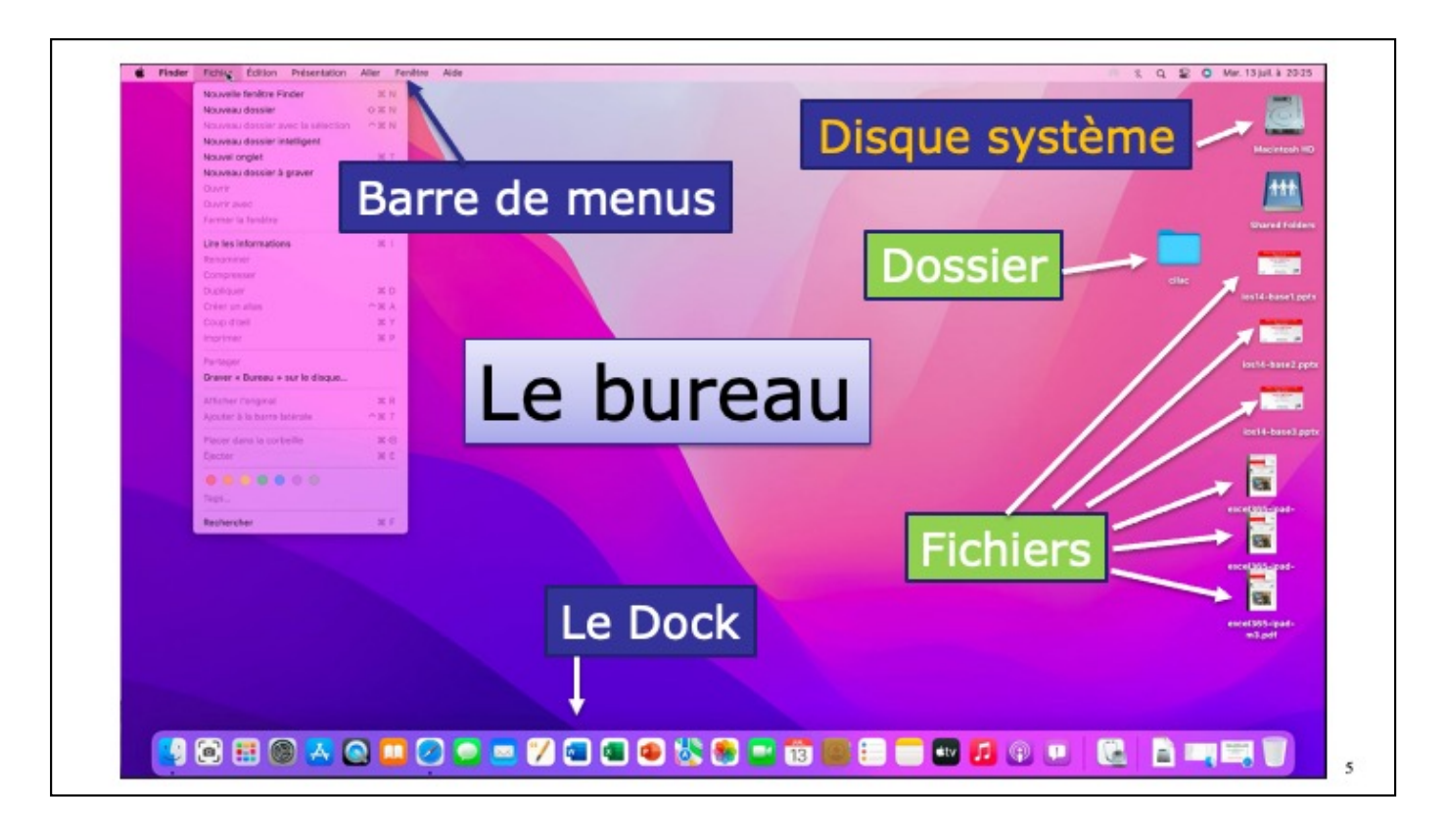

Rappel

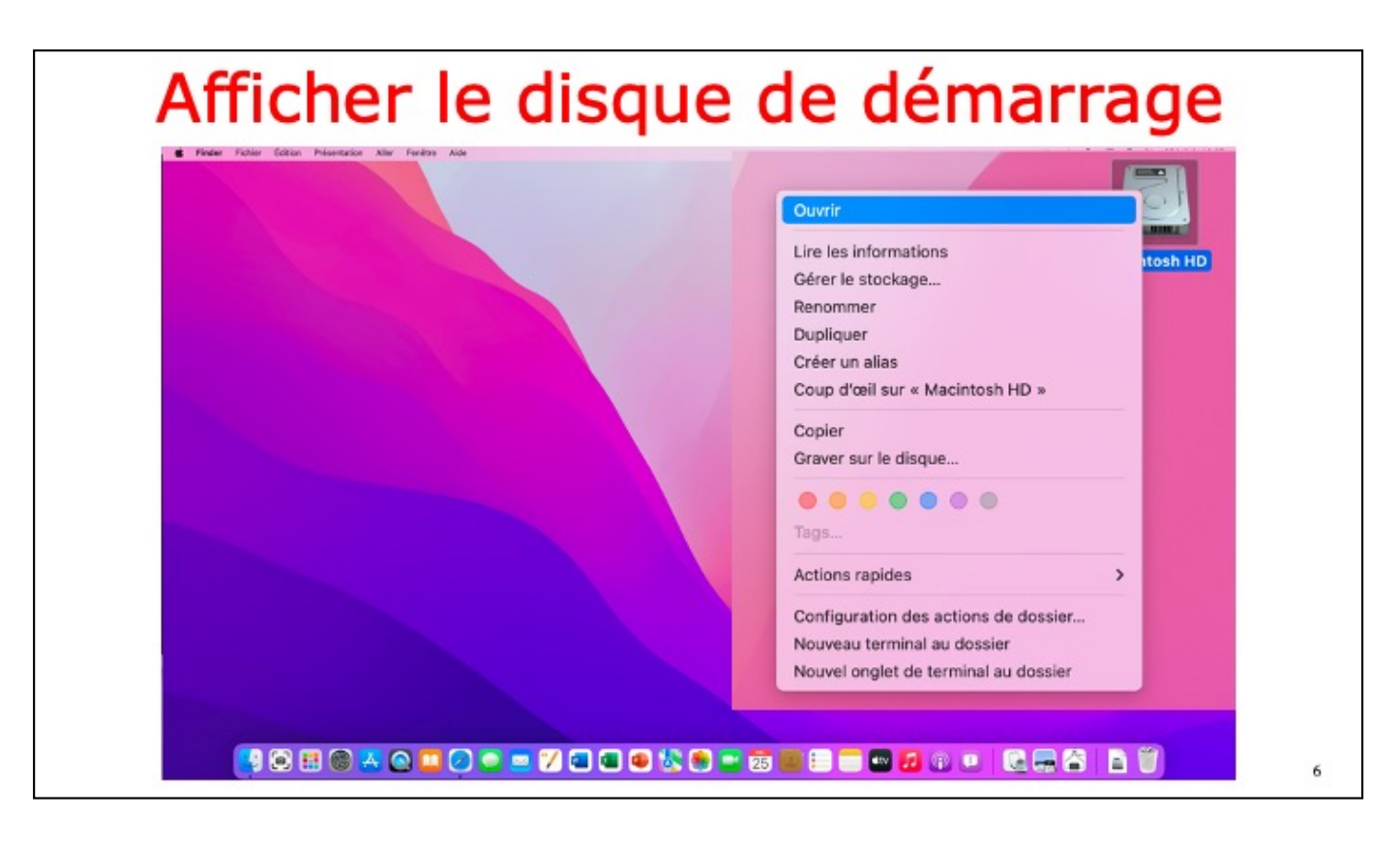

Pour afficher le disque de démarrage, ou disque système, cliquez + ctrl; dans le menu qui s'affiche cliquez sur ouvrir.

vous pouvez aussi utiliser le double clic.

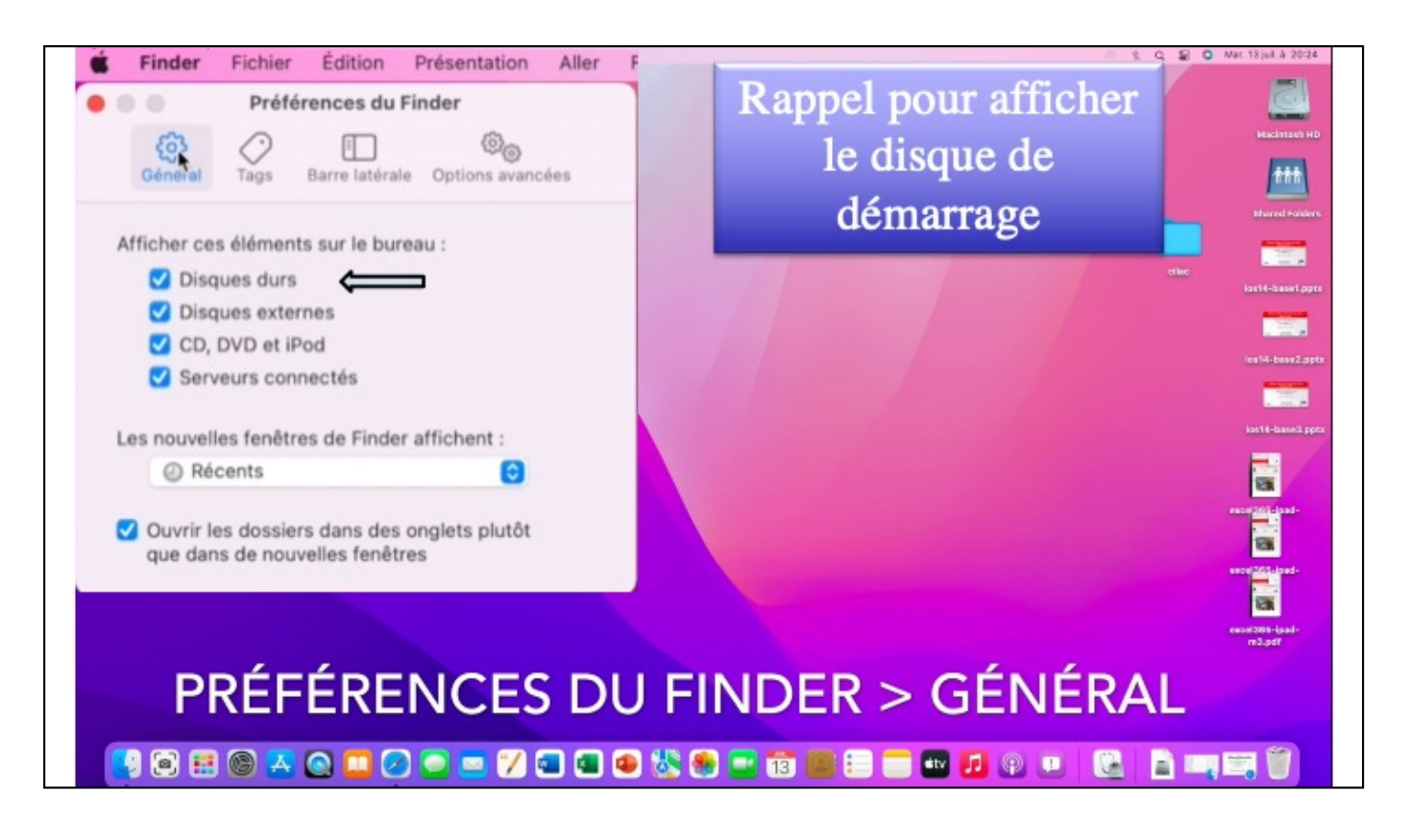

Depuis la barre de menu Finder > général, cochez les éléments que vous voulez voir sur le bureau, en particulier le disque de démarrage et les disques externes (disques ou clés).

| Finder Fichier Édition P | htsentation Aller Fenitise Alde                                        |                                                                                                    | X Q Y O Drn. 25 jul. à 1638   |
|--------------------------|------------------------------------------------------------------------|----------------------------------------------------------------------------------------------------|-------------------------------|
|                          | Riconts     Applications     Barsau     Documents     Tritichargements | Macintosh HD     B     E     E     Cote de mostReation     Tall      Mam     Applications     Systeme     Systeme     Sys |                               |
|                          | < > Macintosh HD                                                       |                                                                                                    | ‱ • ம் ⊘ ⊙ • Q                |
|                          | Nom                                                                    | <ul> <li>Date de modification</li> </ul>                                                                                                    | Taille Type                   |
|                          | Applications     Bibliothèque     Système                              | aujourd'hui à 16:31<br>17 juillet 2021 à 12:21<br>10 juillet 2021 à 11:16                                                                                                    | Dossier<br>Dossier<br>Dossier |
|                          | > Tutilisateurs                                                        | 10 juillet 2021 à 11:16                                                                                                    | Dossier                       |
|                          |                                                                        |                                                                                                    |                               |
|                          | Vue o                                                                  | les dossiers stand                                                                                                    | ards                          |
| <b>1</b>                 | ) 🕲 🗷 😋 🛄 🕗 📼 🕽                                                        | / 🛥 🖷 🐠 🏡 😁 🔤 🗃 📰 📰 🗔                                                                                                    |                               |

Macos a créé 4 dossiers standard.

|                 | < > Macintosh HD | ೫ ≔ ш …                                  |             |
|-----------------|------------------|------------------------------------------|-------------|
| avoris          | Nom              | <ul> <li>Date de modification</li> </ul> | Taille Type |
| Récents         |                  |                                          | Deceler     |
|                 | > Applications   | aujourd'hui a 16-31                      | Dossier     |
|                 | > Système        | 10 juillet 2021 à 11:16                  | Dossier     |
| Bureau          | Vilisateurs      | 10 juillet 2021 à 11:16                  | Dossier     |
| Documents       | > Partagé        | 17 juillet 2021 à 12:22                  | Dossier     |
| Téléchargements | > 🔂 yvescornil   | 22 juin 2021 à 14:35                     | Dossier     |
| I Vidéos        |                  |                                          |             |
| Musique         |                  |                                          |             |
| Images          |                  |                                          |             |
| yvescornil      |                  |                                          |             |
| Cloud           |                  |                                          |             |
| iCloud Drive    |                  |                                          |             |
|                 |                  |                                          |             |

Pour afficher le contenu d'un dossier cliquez sur la flèche située à la gauche du dossier (>). Quand le dossier est ouvert la flêche change d'orientation.

| Nom                           | Date de modification                            | Taille Type        |
|-------------------------------|-------------------------------------------------|--------------------|
| Applications                  | aujourd'hui à 16:31                             | Dossier            |
| Bibliothèque                  | 17 juillet 2021 à 12:21                         | Dossier            |
| Système                       | 10 juillet 2021 à 11:16                         | Dossier            |
| Utilisateurs                  | 10 juillet 2021 à 11:16                         | Dossier            |
| > 📄 Partagé<br>~ 📷 yvescornil | 17 juillet 2021 à 12:22<br>22 juin 2021 à 14:35 | Dossier<br>Dossier |
| > Bureau                      | 14 juillet 2021 à 16:25                         | Dossier            |
| > Images                      | 22 juin 2021 à 14:19                            | Dossier            |
| > 🛅 Musique                   | 22 juin 2021 à 14:17                            | Dossier            |
| > 🛅 Public                    | 22 juin 2021 à 14:17                            | Dossier            |
| > 📴 Téléchargements           | 12 juillet 2021 à 17:48                         | Dossier            |
| > 🛄 Vidéos                    | 12 juillet 2021 à 17:56                         | Dossier            |

Pour chaque utilisateur macOS a créé 7 dossiers.

| Nom                 | Date de modification    | Туре    | A CC* 1 1* .    |
|---------------------|-------------------------|---------|-----------------|
| > 🛅 Applications    | aujourd'hui à 16:31     | Dossier | Affichage liste |
| > 🛅 Bibliothèque    | 17 juillet 2021 à 12:21 | Dossier | -               |
| > 🚞 Système         | 10 juillet 2021 à 11:16 | Dossier |                 |
| Utilisateurs        | 10 juillet 2021 à 11:16 | Dossier |                 |
| > 🚞 Partagé         | 17 juillet 2021 à 12:22 | Dossier |                 |
| V 🚾 yvescornil      | 22 juin 2021 à 14:35    | Dossier | Dossiers de     |
| > 🚞 Bureau          | 14 juillet 2021 à 16:25 | Dossier |                 |
| > Documents         | 14 juillet 2021 à 16:24 | Dossier | hase pour       |
| > 🛅 Images          | 22 juin 2021 à 14:19    | Dossier | buse pour       |
| > 🛅 Musique         | 22 juin 2021 à 14:17    | Dossier | chaque          |
| > Dublic >          | 22 juin 2021 à 14:17    | Dossier | chaque          |
| > 📴 Téléchargements | 12 juillet 2021 à 17:48 | Dossier | utilicatour     |
| > 🛅 Vidéos          | 12 juillet 2021 à 17:56 | Dossier | utilisateur     |
| < > yvescornil      |                         |         | Affichage icône |

vue des dossiers standards, sous forme de liste ou sous forme d'icônes.

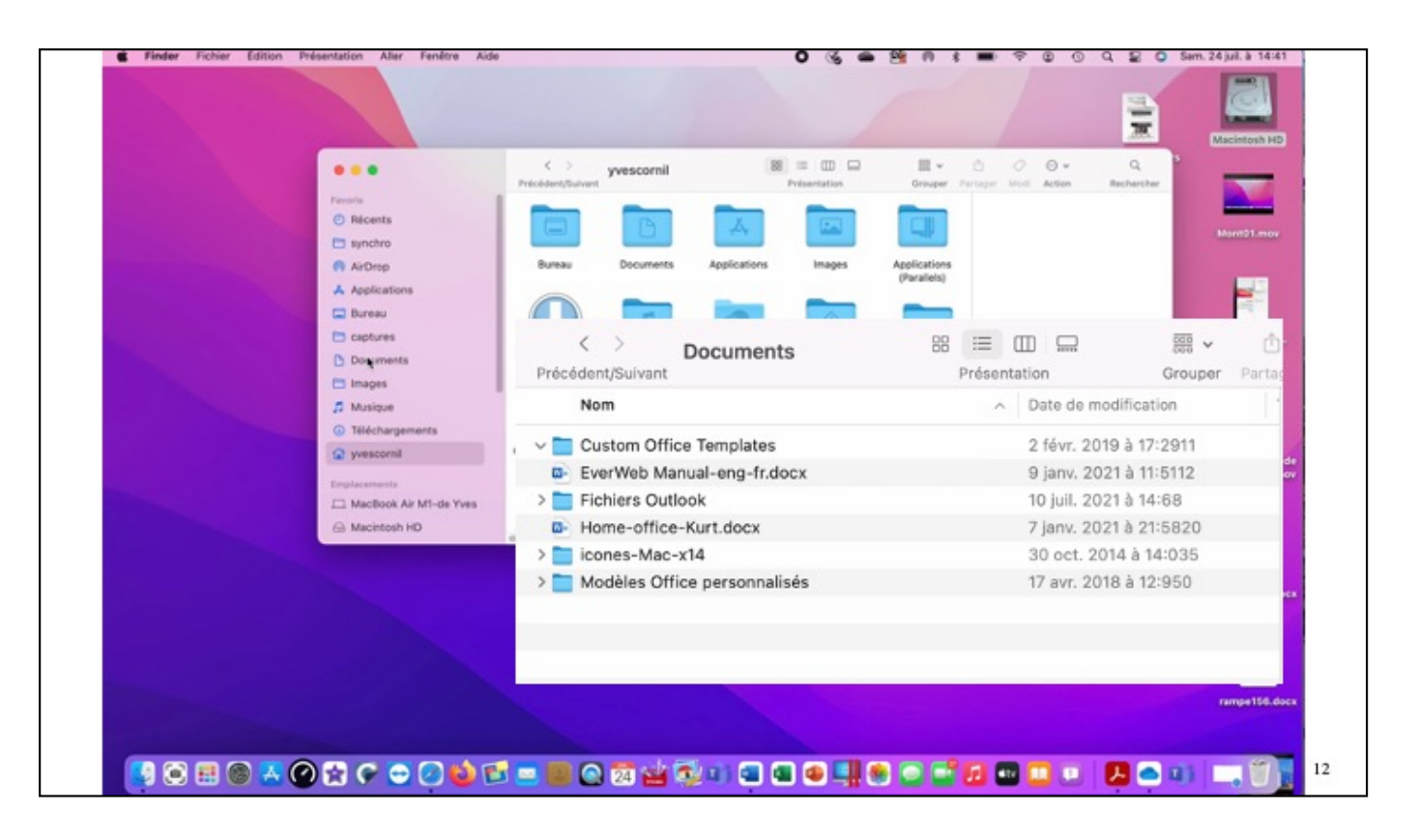

Vue du dossier documents.

| Voir le c        | ontenu d'un dos                 | sier    |
|------------------|---------------------------------|---------|
| < > Macintosh HD |                                 | ⊘ ⊙ • Q |
| Nom              | Date de modification     Taille | Туре    |
| > 🛅 Applications | 13 août 2021 à 14:39            | Dossier |
| > 🛅 Bibliothèque | 13 août 2021 à 14:11            | Dossier |
| > 🚞 Système      | 7 août 2021 à 22:20             | Dossier |
| Utilisateurs     | 7 août 2021 à 22:20             | Dossier |
| < > Macintosh HD | 88 🗮 💷 🔜 🚟 🕶 🖒                  | 0 • • Q |
| Nom              | ∧ Date de modification Taille   | Туре    |
| > s Applications | 13 août 2021 à 14:39            | Dossier |
| > 🛅 Bibliothèque | 13 août 2021 à 14:11            | Dossier |
| > 🚞 Système      | 7 août 2021 à 22:20             | Dossier |
| ✓ I Utilisateurs | 7 août 2021 à 22:20             | Dossier |
| > 🚞 admincilac   | 29 juillet 2021 à 17:13         | Dossier |
| > 🚞 cilac        | 29 juillet 2021 à 17:00         | Dossier |
| > 🚞 Partagé      | 13 août 2021 à 14:11            | Dossier |
| > 🛅 yvescornil   | 14 août 2021 à 15:43            | Dossier |
|                  |                                 |         |

∨ue du dossíer documents.

| Utilisateurs        | 7 août 2021 à 22:20     | Dossier |
|---------------------|-------------------------|---------|
| > 🚞 admincilac      | 29 juillet 2021 à 17:13 | Dossier |
| > 🚞 cilac           | 29 juillet 2021 à 17:00 | Dossier |
| > 🚞 Partagé         | 13 août 2021 à 14:11    | Dossier |
| 💦 🔤 yvescornil      | 14 août 2021 à 15:43    | Dossier |
| 🖉 🛅 Utilisateurs    | 7 août 2021 à 22:20     | Dossier |
| > 🚞 admincilac      | 29 juillet 2021 à 17:13 | Dossier |
| > 🚞 cilac           | 29 juillet 2021 à 17:00 | Dossier |
| > 🚞 Partagé         | 13 août 2021 à 14:11    | Dossier |
| ¥ 🛅 yvescornil      | 14 août 2021 à 15:43    | Dossier |
| 🄊 > 🛅 Bureau        | 7 août 2021 à 15:49     | Dossier |
| > 🛅 Documents       | 14 août 2021 à 16:01    | Dossier |
| > 🔄 Images          | 29 juillet 2021 à 20:37 | Dossier |
| > 🛅 Musique         | 22 juin 2021 à 14:17    | Dossier |
| > 🔤 OneDrive        | 14 août 2021 à 15:56    | Dossier |
| > 🛅 Public          | 22 juin 2021 à 14:17    | Dossier |
| > 🛅 Téléchargements | 29 juillet 2021 à 14:04 | Dossier |
| > 🛅 Vidéos          | 29 juillet 2021 à 14:09 | Dossier |

∨ue du dossíer documents.

| > 🔤 Applications             | 13 août 2021 à 14:39     |         | Dossier        |
|------------------------------|--------------------------|---------|----------------|
| > 🛅 Bibliothèque             | 13 août 2021 à 14:11     |         | Dossier        |
| > 🚞 Système                  | 7 août 2021 à 22:20      |         | Dossier        |
| 🗸 🧰 Utilisateurs             | 7 août 2021 à 22:20      |         | Dossier        |
| > 🚞 admincilac               | 29 juillet 2021 à 17:13  |         | Dossier        |
| > 🚞 cilac                    | 29 juillet 2021 à 17:00  |         | Dossier        |
| > 🚞 Partagé                  | 13 août 2021 à 14:11     |         | Dossier        |
| vescornil                    | 14 août 2021 à 15:43     |         | Dossier        |
| > 🛅 Bureau                   | 7 août 2021 à 15:49      |         | Dossier        |
| > 🛅 Documents                | 14 août 2021 à 16:01     |         | Dossier        |
| 👔 🔚 Images                   | 29 juillet 2021 à 20:37  |         | Dossier        |
| > 🛅 fonds                    | 19 novembre 2010 à 13:45 |         | Dossier        |
| Fonds USA                    | 22 décembre 2015 à 22:58 |         | Dossier        |
| 🖬 IMG_0182.jpg               | 22 décembre 2015 à 22:58 | 1,4 Mo  | Image JPEG     |
| IMG_0187.jpg                 | 22 décembre 2015 à 22:58 | 1,4 Mo  | Image JPEG     |
| IMG_0190.jpg                 | 22 décembre 2015 à 22:58 | 1,9 Mo  | Image JPEG     |
| IMG_0193.jpg                 | 22 décembre 2015 à 22:58 | 1,3 Mo  | Image JPEG     |
| 🌃 IMG_0194.jpg               | 22 décembre 2015 à 22:58 | 1,2 Mo  | Image JPEG     |
| IMG_0195.jpg                 | 22 décembre 2015 à 22:58 | 1,1 Mo  | Image JPEG     |
| 🖼 IMG_0198.jpg               | 22 décembre 2015 à 22:58 | 1,1 Mo  | Image JPEG     |
| MG_0200.jpg                  | 22 décembre 2015 à 22:58 | 1,1 Mo  | Image JPEG     |
| MG_0201.jpg                  | 22 décembre 2015 à 22:58 | 1,3 Mo  | Image JPEG     |
| 🔤 IMG_0205.jpg               | 22 décembre 2015 à 22:58 | 1,2 Mo  | Image JPEG     |
| Photos Library.photoslibrary | hier à 20:16             | 9,71 Go | Photos Library |
| > 🥅 Musique                  | 22 iuin 2021 à 14:17     |         | Dossier        |

Vue du dossier Fonds USA, dans le dossier images du dossier yvescornil, du dossier utilisateurs

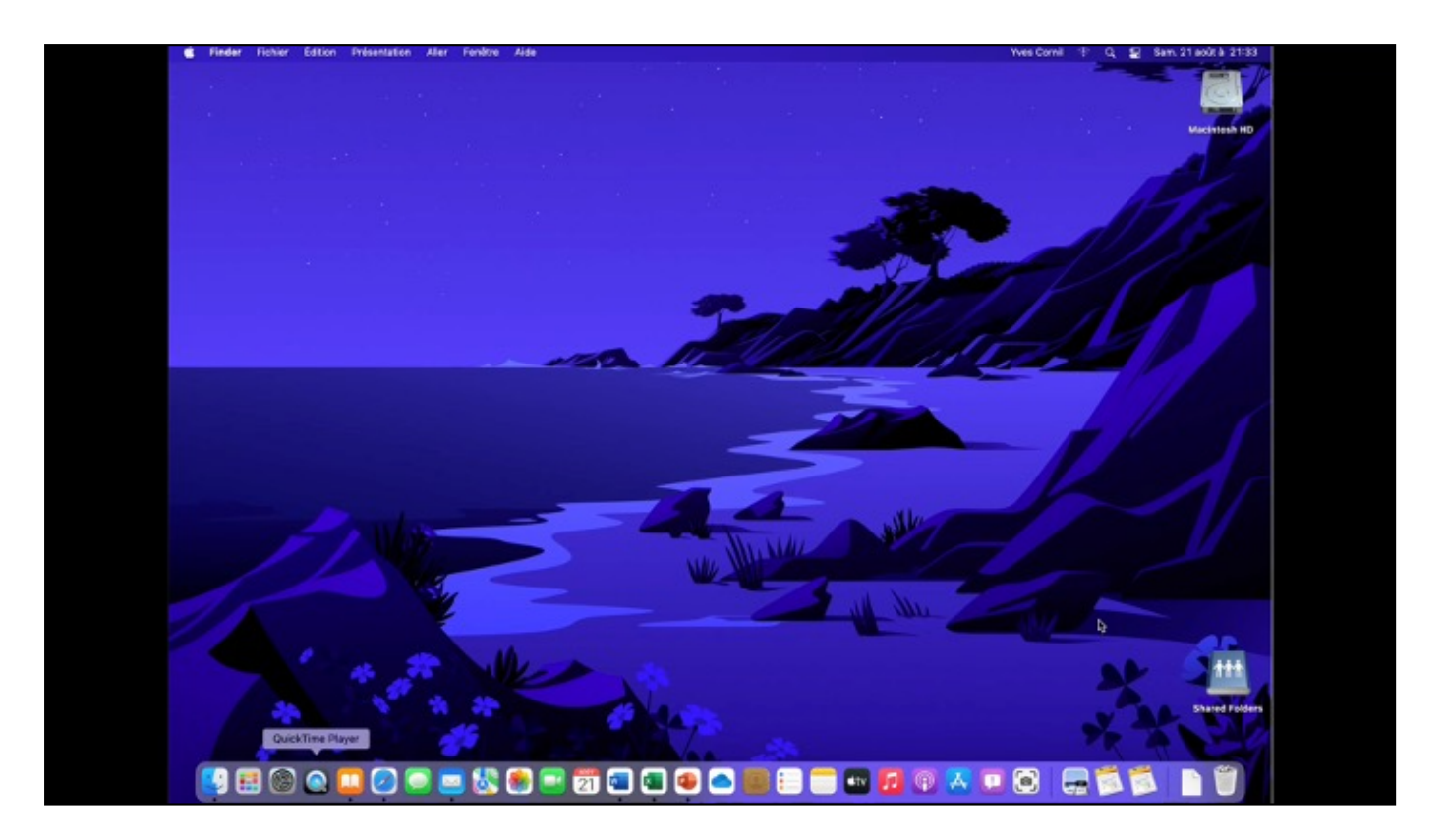

Vue du dossíer documents.

| e e Nor                                   | velle fenêtre Finder<br>rejau dosaler<br>refer tinsder avec la selectore | N N<br>O K N<br>O K N  |                                                                                                    | * <u>4</u>                                  |                         |                                  |                       |
|-------------------------------------------|--------------------------------------------------------------------------|------------------------|----------------------------------------------------------------------------------------------------|---------------------------------------------|-------------------------|----------------------------------|-----------------------|
| Récents New<br>Ignores Ouvr               | veau dossier intelligent<br>rval orgiet<br>ric                           | H T<br>H D<br>g-fudoce | Contraction of the second second s | 83 😑 🔟 💭<br>Présentation                    | ∰ v ᠿ<br>Grouper Partag | er Tags                          | >> Q<br>Rechercher    |
| Libres Ferr                               | mer la fenètre                                                           | NW NER                 | Nom                                                                                                    | <ul> <li>Date de modification</li> </ul>    | an i                    |                                  |                       |
| Life<br>Rureau Rono<br>Com<br>Docume Durp | les informations<br>princip<br>grouper<br>proper<br>proper               | IE D Growalises        | Custom Office Templates     dossier sans titre                                                                                                    | 2 févr. 2019 à 17-2<br>aujourd'hui à 14:4   | 2911                    |                                  |                       |
| mages Cou                                 | e d'ell sur + Documents »                                                | ANA<br>NY              | Evenweb Manual-eng-m.dock     Fichiers Outlook                                                                                                    | 9 janv. 2021 a 11-5<br>10 juil. 2021 à 14-5 | 68                      |                                  |                       |
| weena Part                                | biger                                                                    |                        | Home-office-Kurt.docx                                                                                                    | 7 janv. 2021 à 214                          | 5820                    |                                  |                       |
| ATTE                                      | nhar Hangmail<br>Jher à la barre labéraile                               | H H<br>~H T            | > Modèles Office personnalisés                                                                                                    | 17 avr. 2018 à 123                          | 950                     |                                  |                       |
| Vacilità ()ec                             | ar dam la co-beile<br>cer                                                | H 40<br>H 1            |                                                                                                    |                                             |                         |                                  |                       |
|                                           |                                                                          |                        |                                                                                                    |                                             |                         |                                  |                       |
| Rect                                      | hercher                                                                  | 87                     |                                                                                                    |                                             |                         | dossier sans<br>Dossier - Zéro d | <b>titre</b><br>octet |
|                                           |                                                                          |                        |                                                                                                    |                                             |                         | Informations<br>Créé le          | aujourd'hui 14:4149   |

Pour créer un nouveau dossier, positionnez-vous l'endroit où vous voulez créer un dossier puis cliquez sur la barre de menu fichier > nouveau dossier.

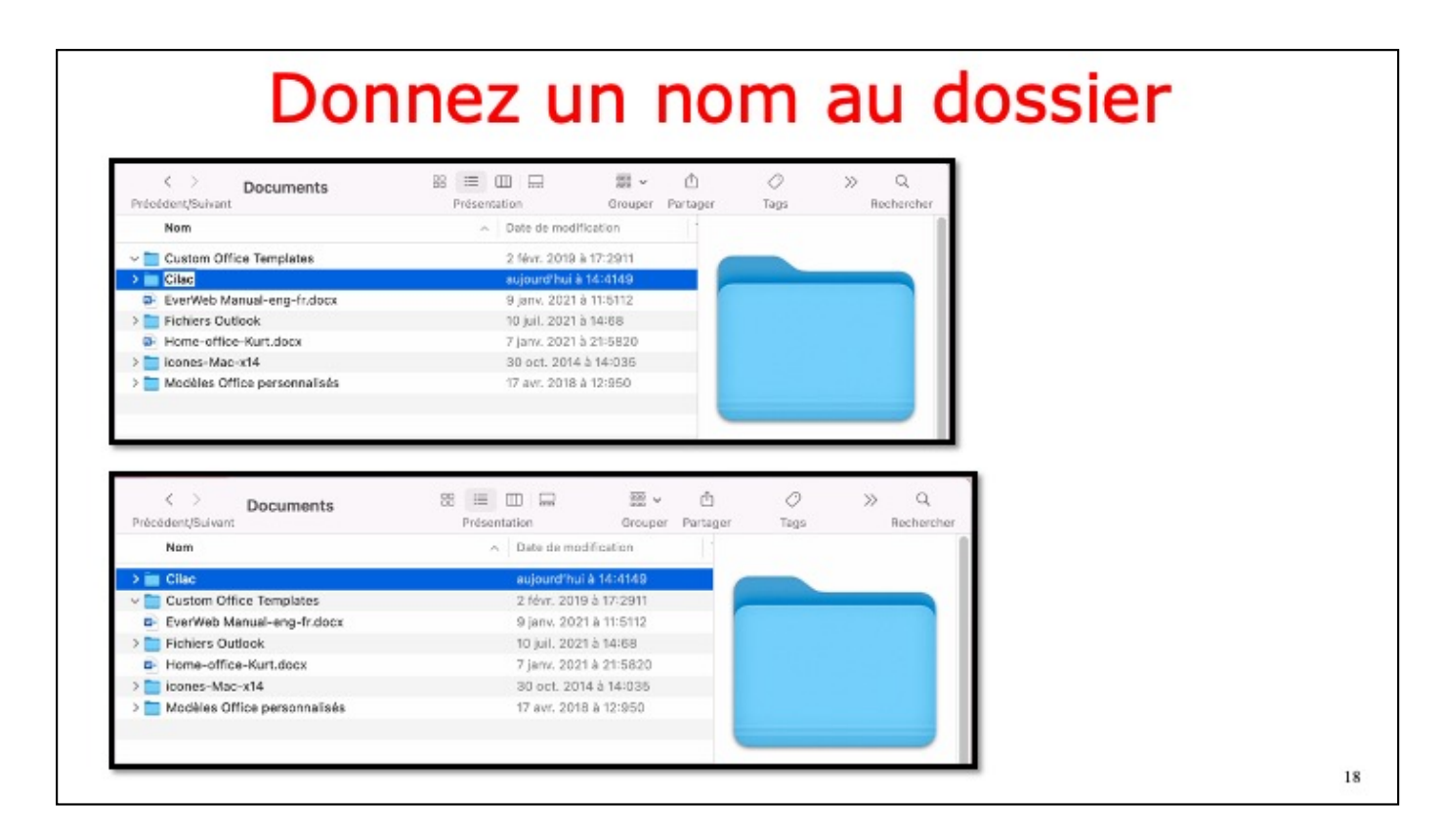

macOS créée un dossier sans titre qu'il faut renommer.

Pour renommer un nom de dossier ou de fichier, sélectionnez le nom du dossier ou fichier et resaissisez un nouveau nom.

| Nom     Date de modification       Ilac     aujourd'hui à 14:4149       Custom Office Templates     2 févr. 2019 à 17:2911       EverWeb Manual-eng-fr.docx     9 janv. 2021 à 11:5112       Fichiers Outlook     10 juil. 2021 à 14:68       Cilac     BB     Em     Cilac     Orestation       Nom     Date de modification     Taille                                                                                                    | C Documents Précédent/Suivant                       | R                                               | š ✔ ①<br>uper Partaç |
|----------------------------------------------------------------------------------------------------|-----------------------------------------------------|-------------------------------------------------|----------------------|
| Ilac     aujourd'hui à 14:4149       Custom Office Templates     2 févr. 2019 à 17:2911       EverWeb Manual-eng-fr.docx     9 janv. 2021 à 11:5112       Fichiers Outlook     10 juil. 2021 à 14:68                                                                                                    | Nom                                                 | <ul> <li>Date de modification</li> </ul>        | 11                   |
| Custom Office Templates     2 févr. 2019 à 17:2911       EverWeb Manual-eng-fr.docx     9 janv. 2021 à 11:5112       Fichiers Outlook     10 juil. 2021 à 14:68       Cilac     88 Image: Compare the second second                                        | > 🙀 Ollac                                           | aujourd'hui à 14:414                            |                      |
| > Fichiers Outlook     10 juil. 2021 à 14:68        Cilac     BB     Image: Comparison of the sector of the sector of | Custom Office Templates  EverWeb Manual-eng-fr.docx | 2 févr. 2019 à 17:291<br>9 janv. 2021 à 11:511: | 1                    |
| Cilac     BB     Image: Cilac     Image: Cilac                                                                                                    | > Fichiers Outlook                                  | 10 juil. 2021 à 14:68                           |                      |
|                                                                                                    | < > Cilac 88                                        | Grouper Partager Modi Action                    | Q.<br>Rechercher     |

Le dossier Cilac a été créé; pour l'ouvrir un double-clic sur le dossier.

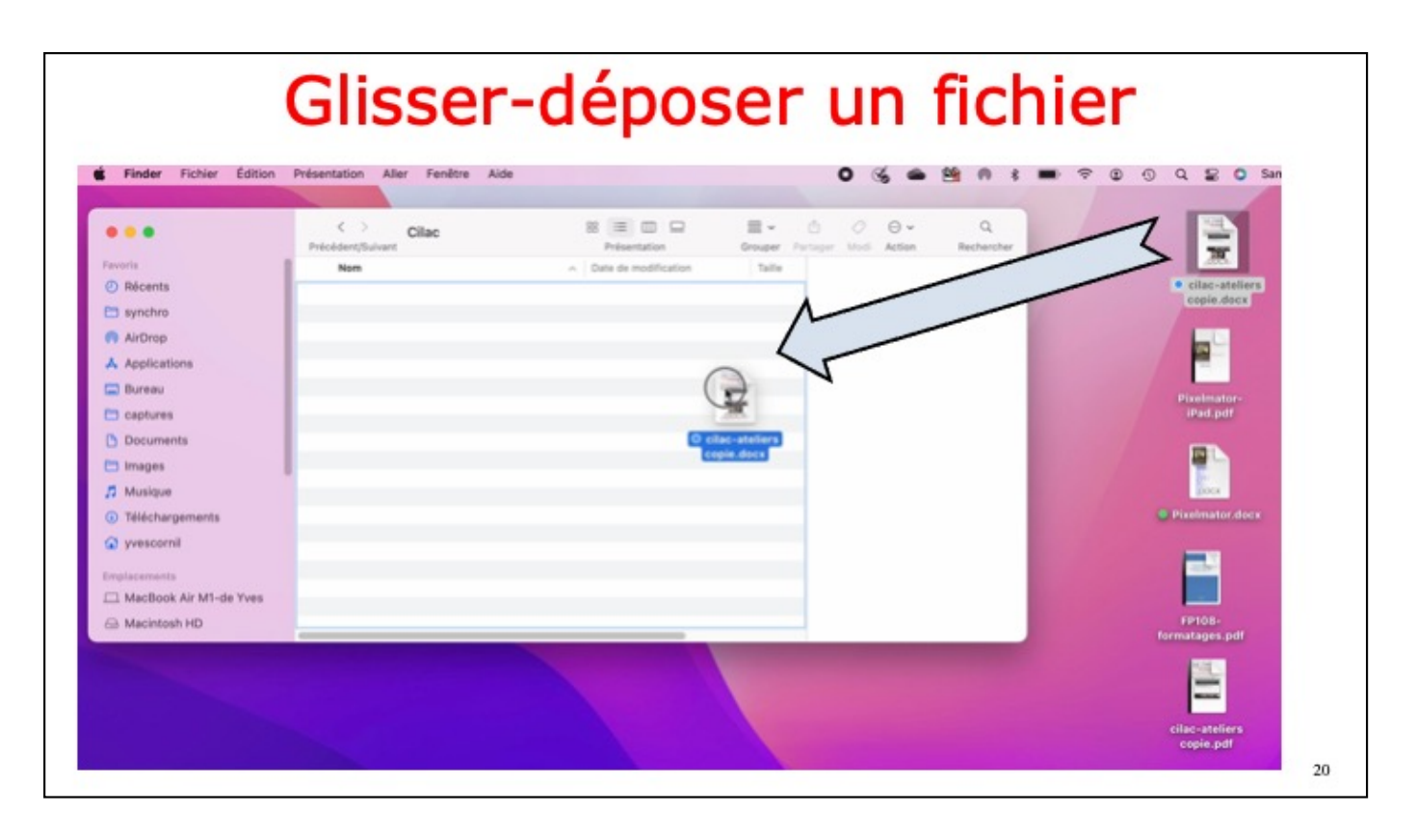

Le dossier Cilac a été ouvert; ou ajouter un fichier sélectionnez un fichier, maintenez appuyé sur la souris ou sur le trackpad et glissez le fichier vers le dossier Cilac.

| • • •                     | Cilac<br>Précédent/Suivant | 88 😑 💷 📟                                 | Grouper | ے<br>Partager | 0<br>Modi                                                                                                    | ⊖ v<br>Action            | Q            |
|---------------------------|----------------------------|------------------------------------------|---------|---------------|----------------------------------------------------------------------------------------------------|--------------------------|--------------|
| avoris                    | Nom                        | <ul> <li>Date de modification</li> </ul> | Taille  | -             | -                                                                                                    | The second second        |              |
| ② Récents                 | cilac-ateliers copie.docx  | 0 11 févr. 2021 à 10:290                 |         | 75            | Correction of the local division of the local division of the loca | Patracian in             |              |
| 🗂 synchro                 |                            |                                          |         |               | 86                                                                                                    |                          |              |
| 🙌 AirDrop                 |                            |                                          |         |               |                                                                                                    | e neu le la formé.       |              |
| A Applications            |                            |                                          |         |               |                                                                                                    | States -                 |              |
| 🚍 Bureau                  |                            |                                          |         |               | .8                                                                                                    | 1.1                      |              |
| 🗂 captures                |                            | *                                        |         |               | Carlor States                                                                                                    | termination forward from |              |
| Documents                 |                            |                                          |         |               |                                                                                                    |                          |              |
| 🗀 Images                  |                            |                                          |         |               |                                                                                                    |                          |              |
| D Musique                 | 1                          |                                          |         | cilac         | atoli                                                                                                    | ers conie                | docx         |
| Téléchargements           |                            |                                          |         | 791 K         | o                                                                                                    | ers copie.               | aocx         |
| 🕥 yvescornil              |                            |                                          |         | Inform        | mation                                                                                                    | s                        |              |
|                           |                            |                                          |         | Créé I        | 0                                                                                                    | dim. 7 F                 | 21 à 10:1117 |
| Emplacements              |                            |                                          |         |               |                                                                                                    |                          | I            |
| C Macbook Air Mil-de Tves |                            |                                          |         |               |                                                                                                    |                          |              |
| Macintosh HD              | ć                          |                                          |         |               |                                                                                                    | PIUS                     |              |

Le fichier a été ajouté au dossier Cilac. Pour suivre une vidéo sur glissez-déposer (drag and drop en anglais).

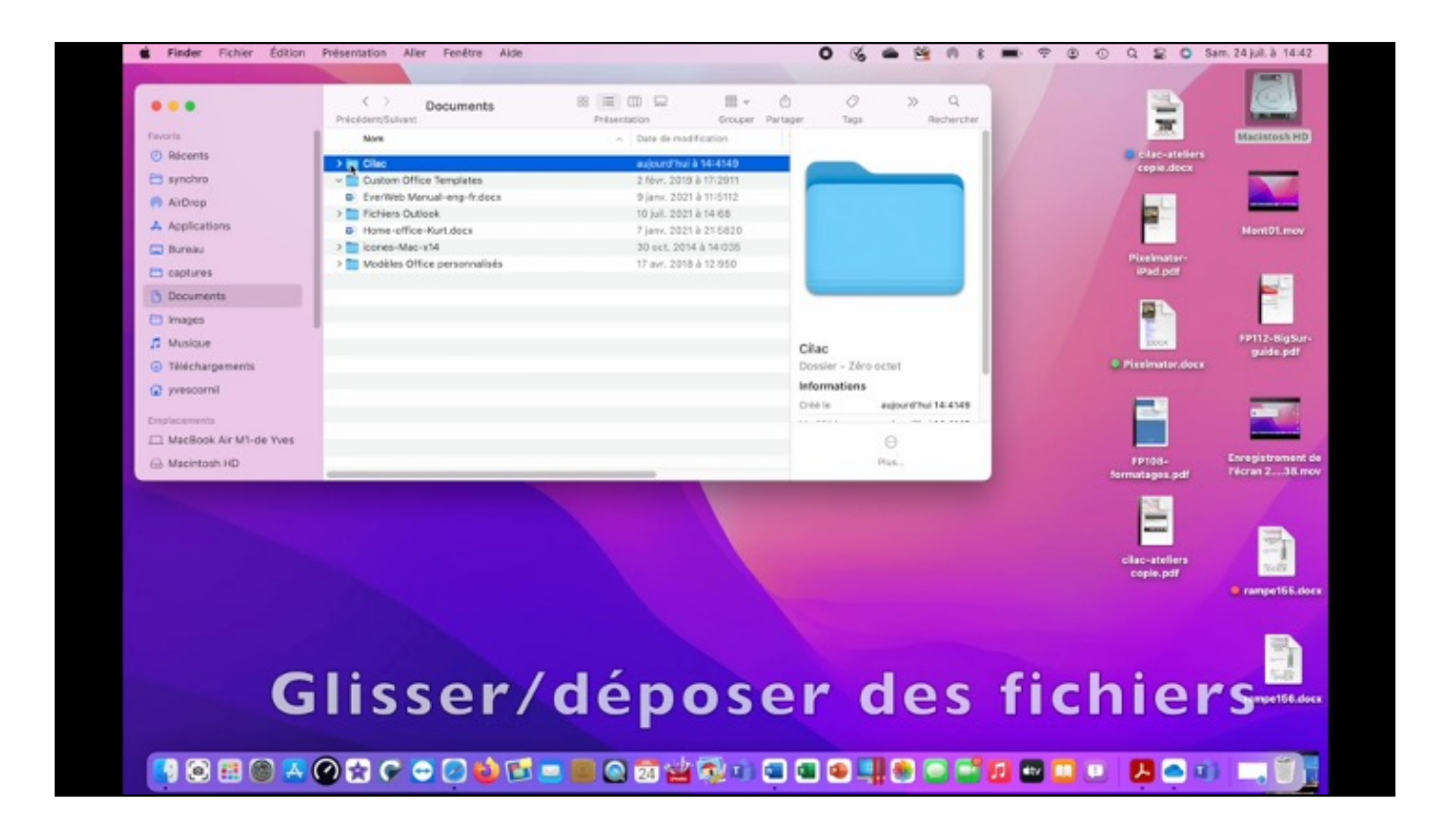

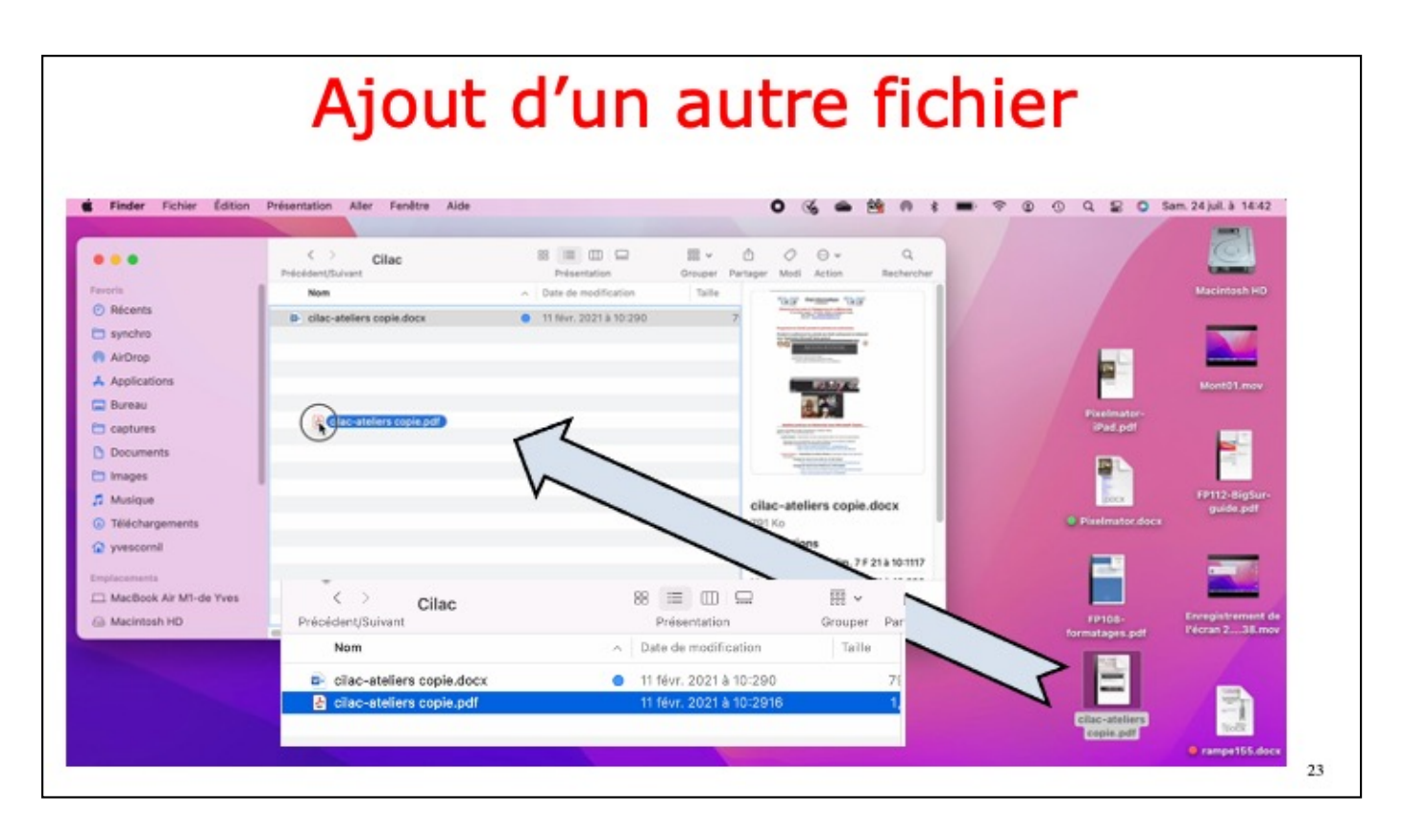

On glisse un nouveau fichier

| Finder   | Fichier Edition Presentation      | Aller F      | enëtr      |                            |                                                                                                    |                   |
|----------|-----------------------------------|--------------|------------|----------------------------|----------------------------------------------------------------------------------------------------|-------------------|
|          | Nouvelle fenêtre Finder           | 35 N         |            | < > Documents              |                                                                                                    | 88 ≔              |
|          | Nouveau dossier                   | 순 31: N      | Pré        | cédent/Suivant             |                                                                                                    | Présen            |
| •••      | Nouveau dossier avec la sélection | <b>~</b> 第 N | me         | Nom                        |                                                                                                    | ~                 |
| avoris   | Nouveau dossier intelligent       |              |            |                            |                                                                                                    |                   |
| Récents  | Nouvel onglet                     | жт           | >          | Cilac                      |                                                                                                    |                   |
| synchro  | Ouvrir                            | <b>%</b> O   | date V     | Custom Office Templates    |                                                                                                    |                   |
| _ syncmo | Ouvrir avec                       | >            | a-fr       | dossier sans titre         |                                                                                                    |                   |
| AirDrop  | Fermer la fenêtre                 | ₩W           |            |                            |                                                                                                    |                   |
| Applicat | Lire les informations             | 35 1         | )CX        | Everweb Manual-eng-fr.doc  | x                                                                                                    |                   |
| Bureau   | Renommer                          |              |            | 30 oct. 2014 à             | 14:035                                                                                                    |                   |
| apture   | Compresser                        |              | onnalisés  | 17 avr. 2018 à 1           | 2:950                                                                                                    |                   |
| D Desume | Dupliquer                         | ¥ D          |            | Nom                        | ∧ Date of the other state of the other state of | de modification   |
| Docume   | Créer un alias                    | ~≋ A         | >          | Cilac                      | aujou                                                                                                    | rd'hui à 14:4217  |
| Images   | Coup d'œil sur « Documents »      | ¥ Y          | ~          | Custom Office Templates    | 2 fév                                                                                                    | . 2019 à 17:2911  |
|          |                                   |              | -> in      | Rampes et FP               | aujou                                                                                                    | rd'hui à 14:4226  |
|          |                                   |              | <b>2</b> - | EverWeb Manual-eng-fr.docx | 9 janv                                                                                                    | /. 2021 à 11:5112 |
|          |                                   |              | >          | Fichiers Outlook           | 10 jui                                                                                                    | . 2021 à 14:68    |

icí on est positionné dans le dossier documents; dans ce dossier documents on va créer un nouveau dossier Rampes et FP.

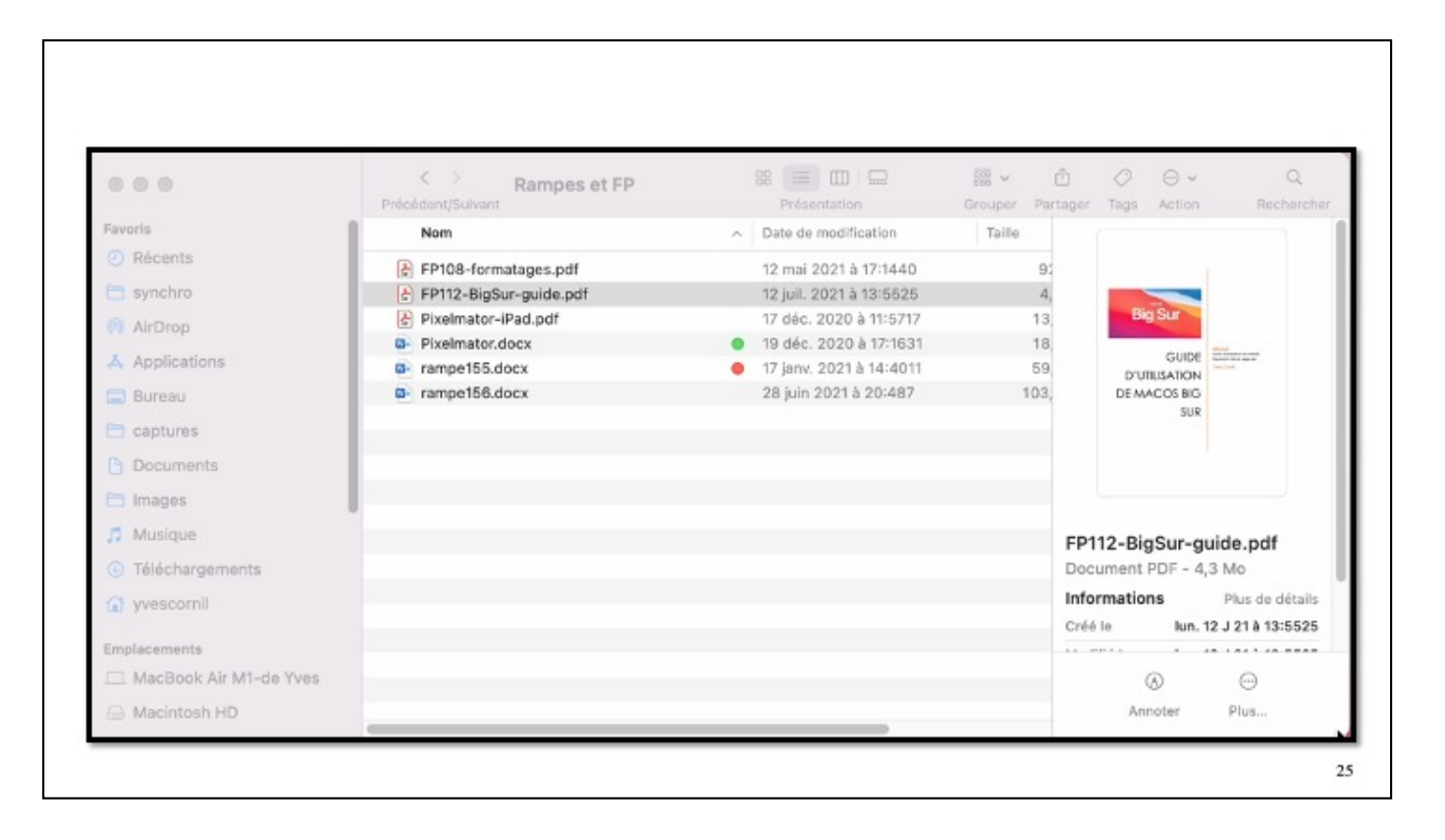

| Finder Fichler Ecition                                                                                                    |                                                                                                    | andis                                                                                                    | semen                                                                                                    | t de la r                                                                                                    | enet                                                                                                    | re                          |
|----------------------------------------------------------------------------------------------------|----------------------------------------------------------------------------------------------------|----------------------------------------------------------------------------------------------------|----------------------------------------------------------------------------------------------------|----------------------------------------------------------------------------------------------------|----------------------------------------------------------------------------------------------------|-----------------------------|
| North<br>Starts<br>Starts<br>Starts<br>Active<br>Active<br>Active<br>Active<br>Starts<br>Starts | Beckare the     Beckare the     Beckare t | Paramiter Doub<br>Paramiter Doub<br>Double de reflectant<br>Adv. 2014 A 1990<br>Data 2014 A 1990<br>Data 2014 A 1990<br>Data 2014 A 1990<br>Data 2014 A 1990<br>Data 2014 A 1990<br>Data 2014 A 1990<br>Data 2014 A 1990<br>Data 2014 A 1990 | nongo inde Atlan Bornenae                                                                                                    |                                                                                                    |                                                                                                    |                             |
| S Télécharganianta<br>2 pietocomi<br>1 pietocomi                                                                                                    |                                                                                                    | 🔹 Finder Fichler Ödition                                                                                                    | Endsentation Aller Fendtre Aide                                                                                                    | 0 % = %                                                                                                    |                                                                                                    | Q \$2 0 Sem 24 juli 6 1843  |
| 3 MacRook An Mill - Wee Yee                                                                                                    |                                                                                                    | Facers<br>© Ricente<br>Barches<br>A Applications<br>E Barniau                                                                                                    | Documents      beclever/use      Particlever/use      Documents      Documents      Documen | Image: Image: | C         C         C | (Q, Sectoritat<br>Renverter |
|                                                                                                    |                                                                                                    | satures     documents     images     A Manque     Télechargements     veseanni                                                                                                    | Report of the                                                                                                    | eductive33443                                                                                                    | in Dopaler                                                                                                    |                             |
|                                                                                                    |                                                                                                    | Englisements<br>MacBook At M1-de Yves<br>S MacRitosh HD<br>VyBookLive<br>Bildeau                                                                                                    |                                                                                                    |                                                                                                    |                                                                                                    |                             |

Pour agrandir une fenêtre sélectionnez un bord et tirez vers la droite.

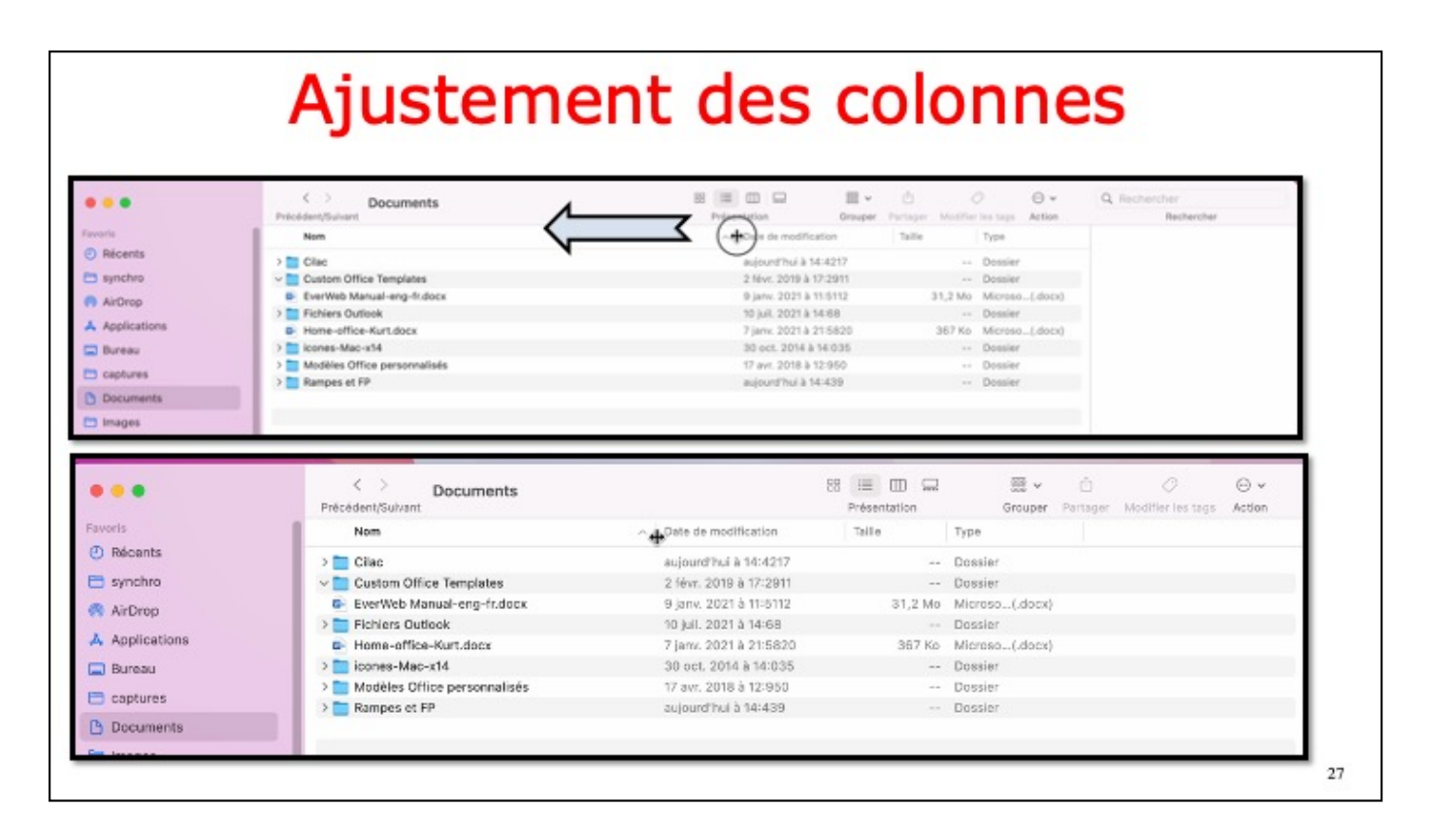

Pour ajuster la largeur d'une colonne, cliquez sur la séparation de colonnes un petit outil apparaît; tirez vers la gauche ou vers la droite pour réduire ou agrandir la largeur de la colonne. Prochaine diapositive : vidéo sur agrandissement de la fenêtre.

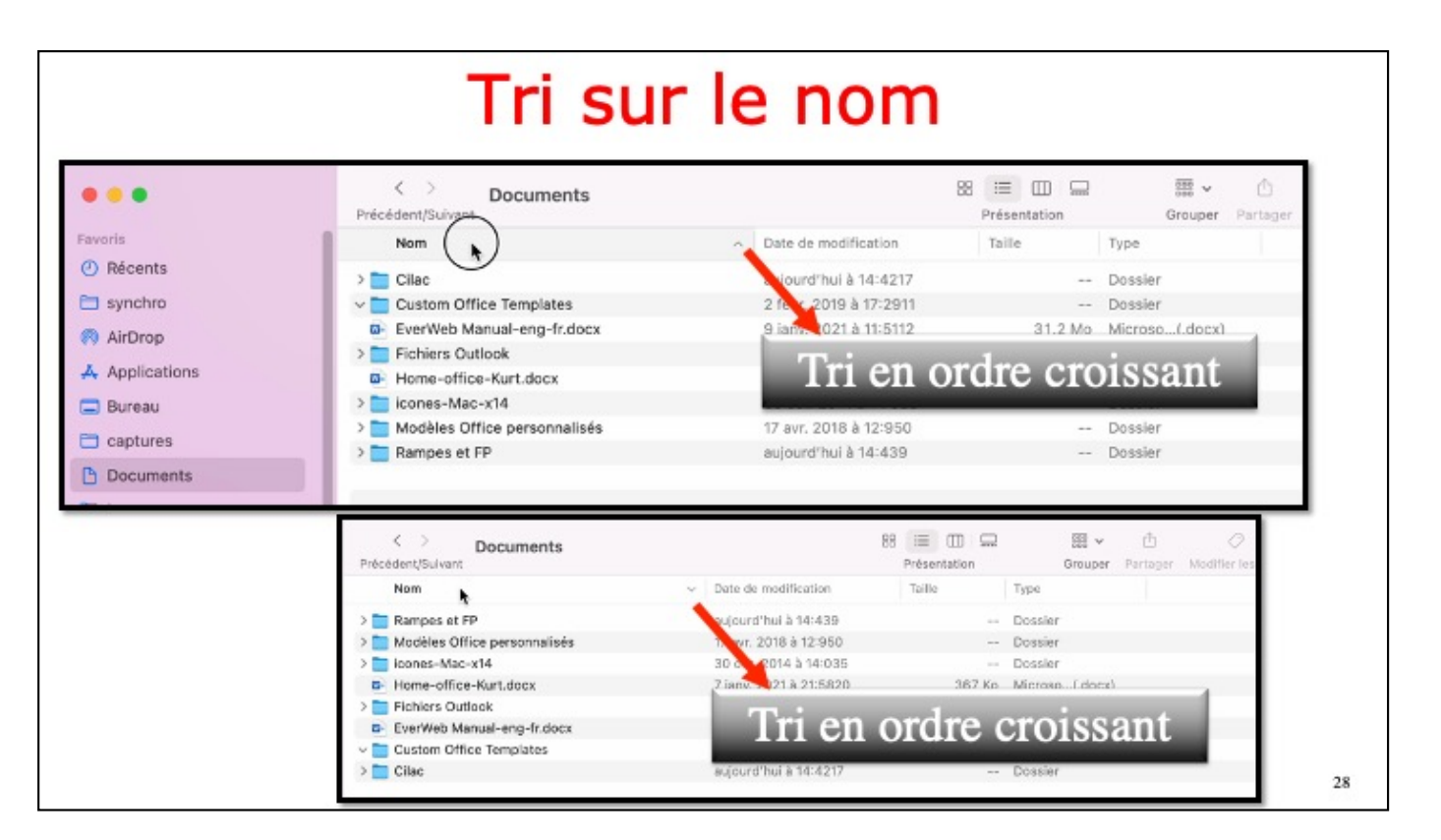

Pour trier chiquez su le haut de la colonne (ici nom), le tri se fera en ordre croissant; pour trier en ordre décroissant cliquez à nouveau sur le haut de la colonne. un petit signe indiquera le sens du tri.

|                                    |                        | - 849  |               | 10000-0000 |         | 3923           | 100            |    |
|------------------------------------|------------------------|--------|---------------|------------|---------|----------------|----------------|----|
| C > Documents                      |                        | 88     | :≡<br>Présent | tation     |         | Grouper        | ()<br>Partager | Mo |
| Nom                                | Date demodification    | ~      | Taille        |            | Туре    |                |                |    |
| Rampes et FP                       | aujourd'hui à 14:439   |        |               |            | Dossie  | r              |                |    |
| Cilac                              | aujourd'hui à 14:4217  |        |               |            | Dossie  | r              |                |    |
| Fichiers Outlook                   | 10 juil. 2021 à 14:68  |        |               |            | Dossie  | r              |                |    |
| EverWeb Manual-eng-fr.docx         | 9 iany. 2021 à 11:5112 |        |               | 31.2 Mo    | Micros  | o(.docx)       |                |    |
| < > Documents<br>Précédent/Suivant |                        | 88     | i≣<br>Présen  | tation     |         | 😳 🗸<br>Grouper | Partager       | Мо |
| Nom                                | Date demodification    | $\sim$ | Taille        |            | Туре    |                |                |    |
| > 🚞 Rampes et FP                   | aujourd'hui à 14:439   |        |               |            | Dossier | r -            |                |    |
| > 🚞 Cilac                          | aujourd'hui à 14:4217  |        |               |            | Dossier | r i            |                |    |
| > 🚞 Fichiers Outlook               | 10 juil. 2021 à 14:68  |        |               |            | Dossier | r              |                |    |
| EverWeb Manual-eng-fr.docx         | 9 janv. 2021 à 11:5112 |        |               | 31,2 Mo    | Microso | o(.docx)       |                | -  |
| Home-office-Kurt.docx              | 7 janv. 2021 à 21:5820 |        |               | 367 Ko     | Microso | o(.docx)       |                | 1  |
| Custom Office Templates            | 2 févr. 2019 à 17:2911 |        |               |            | Dossier | r.             |                |    |
| > 🚞 Modèles Office personnalisés   | 17 avr. 2018 à 12:950  |        |               |            | Dossier | с.             |                | -  |
|                                    |                        |        |               |            |         |                |                |    |

Trí sur la date, du plus récent au plus ancien. Prochaine diapositive :

| Image: State of the state of the state                                                                                                    | Finder Fichier Edition              | Présentation Aller Fenêtre Alde                                                                                |                                      |               | 0 3     | 6 .    | 8 0 8      |    | P (1) | 0 9 | 80 | Sam. 24 juil. à 14:43     |
|----------------------------------------------------------------------------------------------------|-------------------------------------|----------------------------------------------------------------------------------------------------|--------------------------------------|---------------|---------|--------|------------|----|-------|-----|----|---------------------------|
| Notifie       Peteoretikanit       Decaret Peteoretikanit       Decaret Peteoretikanit </th <th></th> <th>C Documents</th> <th>8 🗐 🕮 🛱</th> <th><b>m</b> • 0</th> <th></th> <th>0.</th> <th>Q</th> <th></th> <th></th> <th></th> <th></th> <th></th>                                                                                                    |                                     | C Documents                                                                                                    | 8 🗐 🕮 🛱                              | <b>m</b> • 0  |         | 0.     | Q          |    |       |     |    |                           |
| Incont       Incont                                                                                                    |                                     | Précédent/Sulvant                                                                                              | Présentation                         | Grouper Parts | er Modi | Action | Rechercher |    |       |     |    | Contraction of the second |
| I control in the intervention of the intervention of the interv                                                                                                    | C Discoto                           | Nore                                                                                                    | <ul> <li>Date de modifica</li> </ul> | 009           |         |        |            |    |       |     |    | Maciatosh HD              |
| Induse          Implies       1 destro 00 destro destro 0 destro 0 destro                                                                                                    | O Hacents                           | > Cilac                                                                                                    | aujourd'hui à 14                     | 4217          |         |        |            |    |       |     |    |                           |
| A vCrop<br>A valications<br>D converts<br>D converts<br>D conver | 🗎 synchro                           | Custom Office Templates                                                                                        | 2 févr. 2019 à 13                    | 12911         |         |        |            |    |       |     |    | 100                       |
| A Applications       10 years       10 years                                                                                                    | AirDrop                             | EverWeb Manual-eng-fr.docx                                                                                     | 9 janx. 2021 à 11                    | 1:5112        |         |        |            |    |       |     |    |                           |
| Image       Image       Image <td< td=""><td>A Applications</td><td>&gt; Fichiers Outlook</td><td>10 juil. 2021 à 14</td><td>4.68</td><td></td><td></td><td></td><td></td><td></td><td></td><td></td><td>and the second second</td></td<>                                                                                                    | A Applications                      | > Fichiers Outlook                                                                                             | 10 juil. 2021 à 14                   | 4.68          |         |        |            |    |       |     |    | and the second second     |
| I datau   I datau   I d                                                                                                    |                                     | Home-office-Kurt.docs                                                                                          | 7 janv. 2021 a 21<br>30 cet 2014 à 1 | 1-5820        |         |        |            |    |       |     |    | Mont01.mov                |
| agrandissement de la fenêtre                                                                                                    | C Dureau                            | > Modèles Office personnalisés                                                                                 | 17 mer. 2018 à 12                    | 2,950         |         |        |            |    |       |     |    |                           |
| Cocuments     Mages     Multicles     Multicles                                                                                                    | Captures                            | > Rampes of FP                                                                                                 | aujourd hui à 14                     | 430           |         |        |            |    |       |     |    |                           |
| Images<br>Markatargements<br>Development<br>Marketargements<br>Marketargements<br>Marketar                                                                                                    | Documents                           |                                                                                                    |                                      |               |         |        |            |    |       |     |    |                           |
| Made Marker Marker Mar                                                                                                    | Pl manes                            |                                                                                                    |                                      |               |         |        |            |    |       |     |    |                           |
| A Massar THéchargements Tryburners In Macional Ar Ut-Lie Yves In Macional HD In Macional HD </td <td></td> <td>1</td> <td></td> <td></td> <td></td> <td></td> <td></td> <td></td> <td></td> <td></td> <td></td> <td></td>                                                                                                    |                                     | 1                                                                                                    |                                      |               |         |        |            |    |       |     |    |                           |
| • Tééchargements<br>• yessoorni<br>• MacBook Ar Mi-de Yves<br>• Macintosh HD                                                                                                    | 13 Musique                          |                                                                                                    |                                      |               |         |        |            |    |       |     |    |                           |
| vescont<br>MacRook Ar M1-de Yves<br>MacRook Ar M1-de Yves<br>MacRook Ar M                                                                                                    | <ul> <li>Téléchargements</li> </ul> |                                                                                                    |                                      |               |         |        |            |    |       |     |    |                           |
| Maddood Ar M1-de Ves<br>Maddrood Ar M1-de Ves<br>Maddrood Ar M1-de Ves                                                                                                    | ( wescomi                           |                                                                                                    |                                      |               |         |        |            |    |       |     |    |                           |
| Macintade Hill de Ves<br>Macintade Hill<br>Augrandissement de la fenêtre                                                                                                    |                                     |                                                                                                    |                                      |               |         |        |            |    |       |     |    | 1000                      |
| A Macinton 10<br>A Macinton 10<br>A magrandissement de la fenêtre                                                                                                    | Emplecements                        |                                                                                                    |                                      |               |         |        |            |    |       |     |    |                           |
| agrandissement de la fenêtre                                                                                                    | MacBook Air M1-de Yves              |                                                                                                    |                                      |               |         |        |            |    |       |     |    | and the second second     |
| agrandissement de la fenêtre                                                                                                    | A Macintosh HD                      |                                                                                                    |                                      |               |         |        |            |    |       |     |    | Enregistrement de         |
| agrandissement de la fenêtre                                                                                                    |                                     |                                                                                                    |                                      |               |         |        |            | ŀ  |       |     |    |                           |
| agrandissement de la fenêtre                                                                                                    |                                     |                                                                                                    |                                      |               |         |        |            |    |       |     |    |                           |
|                                                                                                    | agı                                 | randiss                                                                                                    | eme                                  | nt            | d       | e      | la         | fe | er    | ۱ê  | t  | re                        |
|                                                                                                    |                                     | Statistics of the second second second second second second second second second second second second second s |                                      |               |         |        |            |    |       |     |    |                           |

| 22/08/202 | 1 |
|-----------|---|
|-----------|---|

| C Documents                    |                            |                                                                                          | ⊘ ⊖ ✓ r Modifier les taos Action               |
|--------------------------------|----------------------------|------------------------------------------------------------------------------------------|------------------------------------------------|
| Nom                            | Date de modification       | Affricher les éléments sous forme d'iobnes, de<br>liste, de colonnes ou dans une galerie |                                                |
| > 🚞 Cilac                      | aujourd'hui à 14:4217      | Dossier                                                                                  |                                                |
| Custom Office Templates        | 2 févr. 2019 à 17:2911     | Dossler                                                                                  |                                                |
| > 🚞 Fichiers Outlook           | 10 juil. 2021 à 14-68      | Dossier                                                                                  |                                                |
| > 🚞 icones-Mac-x14             | 30 oct. 2014 à 14:035      | Dossier                                                                                  |                                                |
| > Modèles Office personnalisés | 17 avr. 2018 à 12:950      | Dossier                                                                                  |                                                |
| > 🛅 Rampes et FP               | aujourd'hui à 14:439       | Dossier                                                                                  |                                                |
| EverWeb Manual-eng-fr.docx     | 9 jany 2021 à 11:5112      | 31.2 Mo. Microso. ( docv)                                                                |                                                |
| Home-office-Kurt.docx<br>Pré   | Cident/Sulvent             | Re I III III<br>Pricertation                                                             | Grouper Partager Modifier les tags Action      |
|                                |                            |                                                                                          | <b></b>                                        |
|                                |                            |                                                                                          | 205ma                                          |
|                                | Custom Office<br>Templates | Modèles Office Cilac EverWeb Manua<br>personnalisés eng-fr.docx                          | II- Fichiers Outlook Home-office-<br>Kurt.dock |
|                                |                            |                                                                                          |                                                |
|                                |                            |                                                                                          |                                                |
| R                              | ampas at FP                |                                                                                          |                                                |
|                                |                            |                                                                                          |                                                |
|                                | -                          |                                                                                          |                                                |

Depuis la barre d'outils du dossier vous pouvez choisir le mode d'affichage.

| Précédent/Suivant              | Présentation Grouper   | Partager Modifier | les tags Action |   |
|--------------------------------|------------------------|-------------------|-----------------|---|
| Nom                            | Date de modification   | Taille            | Туре            | ~ |
| Cilac                          | aujourd'hui à 14:4217  |                   | Dossier         |   |
| Custom Office Templates        | 2 févr. 2019 à 17:2911 |                   | Dossier         |   |
| Fichiers Outlook               | 10 juil. 2021 à 14:68  |                   | Dossier         |   |
| > 🚞 icones-Mac-x14             | 30 oct. 2014 à 14:035  |                   | Dossier         |   |
| > modèles Office personnalisés | 17 avr. 2018 à 12:950  |                   | Dossier         |   |
| > 🛅 Rampes et FP               | aujourd'hui à 14:439   |                   | Dossier         |   |
| EverWeb Manual-eng-fr.docx     | 9 janv. 2021 à 11:5112 | 31,2 Mo           | Microso(.docx)  |   |
| Home-office-Kurt.docx          | 7 janv. 2021 à 21:5820 | 367 Ko            | Microso(.docx)  |   |

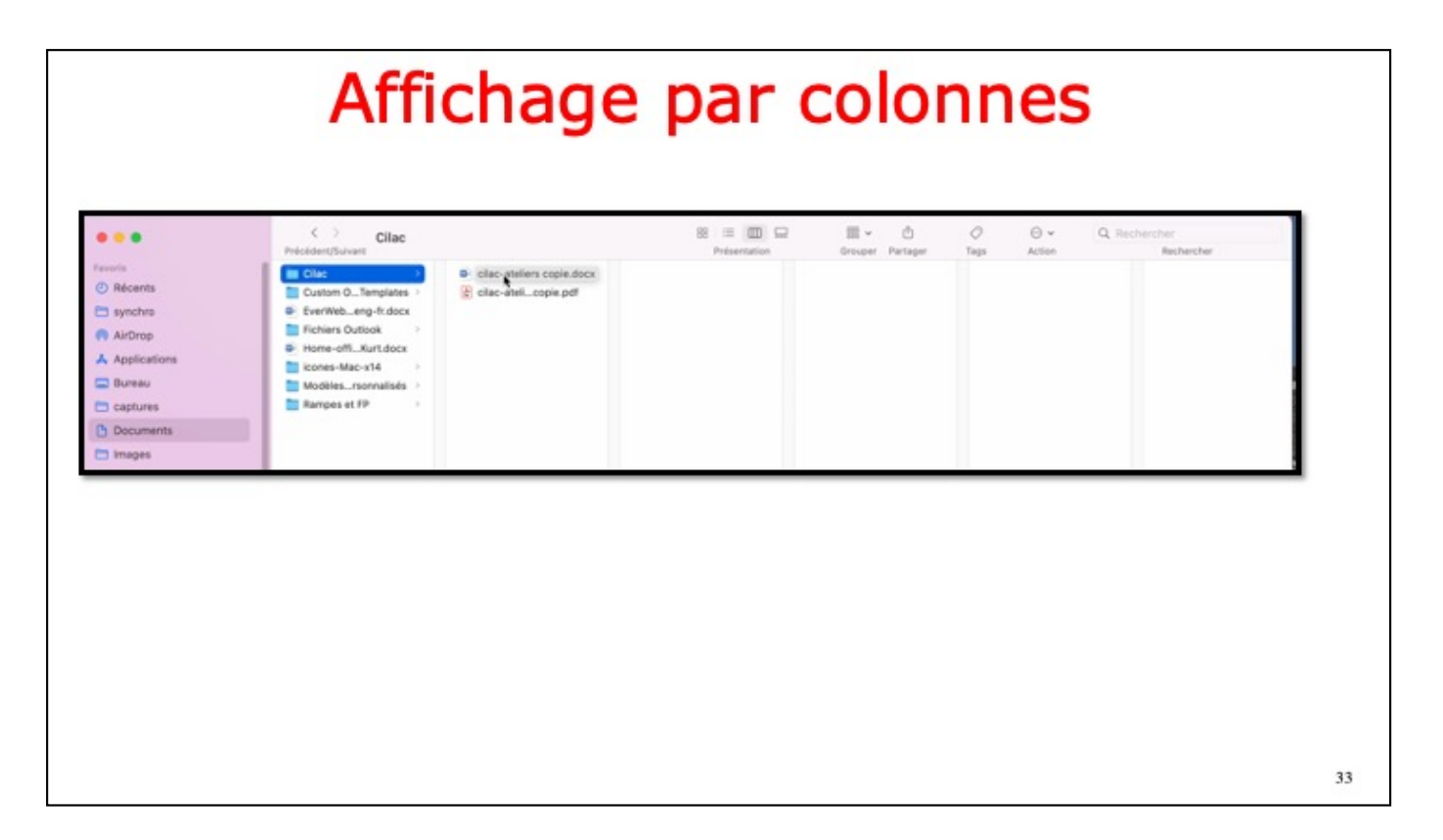

| C                                 | création d'un nou                                                                                                    | uveau dossier                                                                                        |
|-----------------------------------|----------------------------------------------------------------------------------------------------|----------------------------------------------------------------------------------------------------|
| <b>E</b> Finder Fic               | hier Édition Présentation Aller Fenêtre Aide                                                                                                    | 0 % 👄 🖄                                                                                              |
| Finder                            | C Rampes et FP<br>Prérédent/Suivant<br>Fichier Édition Présentation Aller Fenêtre Aic                                                                                                    | Rampes et FP                                                                                         |
| •••                               | Nouvelle fenêtre Finder         St N           Nouvelle fenêtre Finder         St N           Nouvelle fenêtre Finder         St N           Nouvelle fenêtre Finder         St N           Nouvelle fenêtre Finder         St N | Précédent/Suivant Nom                                                                                |
| Favoris<br>④ Récents<br>급 synchro | Nouveau dossier intelligent<br>Nouvel onglet 36 T<br>Ouvrir 36 O                                                                                                    | <ul> <li>dossier sans titre</li> <li>FP108-formatages.pdf</li> <li>FP112-BigSur-guide.pdf</li> </ul> |
| 🕅 AirDrop                         | Fermer la fenêtre 36 W                                                                                                    | < > Rampes et FP Précédent/Suivant                                                                   |
|                                   |                                                                                                    | Nom  FP  FP108-formatages.pdf  FP112-BigSur-guide.pdf                                                |

Dans le dossier Rampes et FP nous allons créer un nouveau dossier FP.

| Déplacer                                                              | des fichiers                                                                                     |
|-----------------------------------------------------------------------|--------------------------------------------------------------------------------------------------|
| < > Rampes et FP Précédent/Suivant Nom                                | < > Rampes et FP Précédent/Suivant                                                               |
| FP108-rofmatages.pdf<br>FP112-BigSur-guide.pdf<br>Pixelmator-iPad.pdf | >     FP108-formatages.pdf       >     FP108-formatages.pdf               FP112-BigSur-guide.pdf |
|                                                                       | 35                                                                                               |

Dans le dossier Rampes et FP on déplace un fichier vers le sous-dossier FP

| •••                                                                                                    | C > pp<br>Précédent/Suivant |                                                         | 88 😑 🛄 🖵<br>Présentation                                                                                                    | III - O O<br>Grouper Partager Tage                                                    | ⊖ v Q. Recherche<br>Action                                        | Rechercher                                                           |
|----------------------------------------------------------------------------------------------------|-----------------------------|---------------------------------------------------------|----------------------------------------------------------------------------------------------------|---------------------------------------------------------------------------------------|-------------------------------------------------------------------|----------------------------------------------------------------------|
| Foronis  Placents  Figure 1  Figure 1  Figure | Cilac                       | E Paveimator.docx<br>e rampeti56.docx<br>rampeti56.docx | <ul> <li>PP150_formatapea.pdf</li> <li>PP152_blgsuide.pdf</li> <li>Protimator-iPad.pdf</li> <li>Protimator-iPad.pdf</li> </ul> | FP108-formatagespdf<br>Document PDF - 928 Ka<br>Infermations<br>Crél la<br>Interna is | FORMATER DES<br>BEQUIS GUR MAC.<br>FOR MATOR OF<br>MATOR MATOR OF | Pure die efektalis<br>mer. 12 M 21 & 171439<br>mer. 12 M 21 & 171449 |
| C MyBookLive                                                                                                    |                             |                                                         |                                                                                                    | Paranet la                                                                            | © ⊡<br>Annoter Plus…                                              | mar 17 M 91 A 171636                                                 |
| Taga                                                                                                    |                             |                                                         |                                                                                                    |                                                                                       |                                                                   | 1                                                                    |
|                                                                                                    | Vue                         | en affic                                                | chage co                                                                                                    | lonnes                                                                                |                                                                   |                                                                      |

Aperçu du fichier FP108 qui est dans le dossier Document/FP

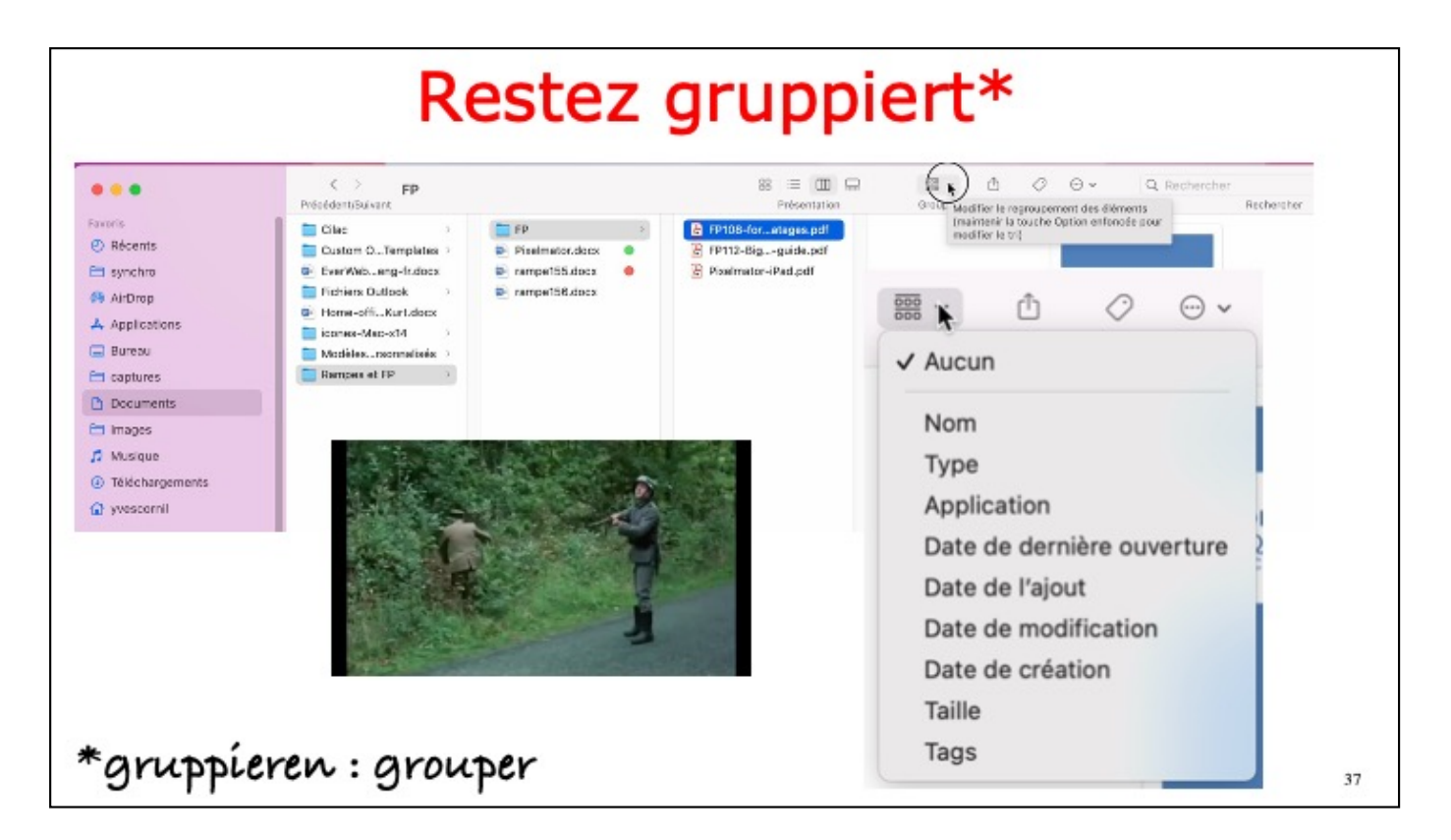

On peut grouper les fichiers et dossiers selon différents critères; ici aucun groupage.

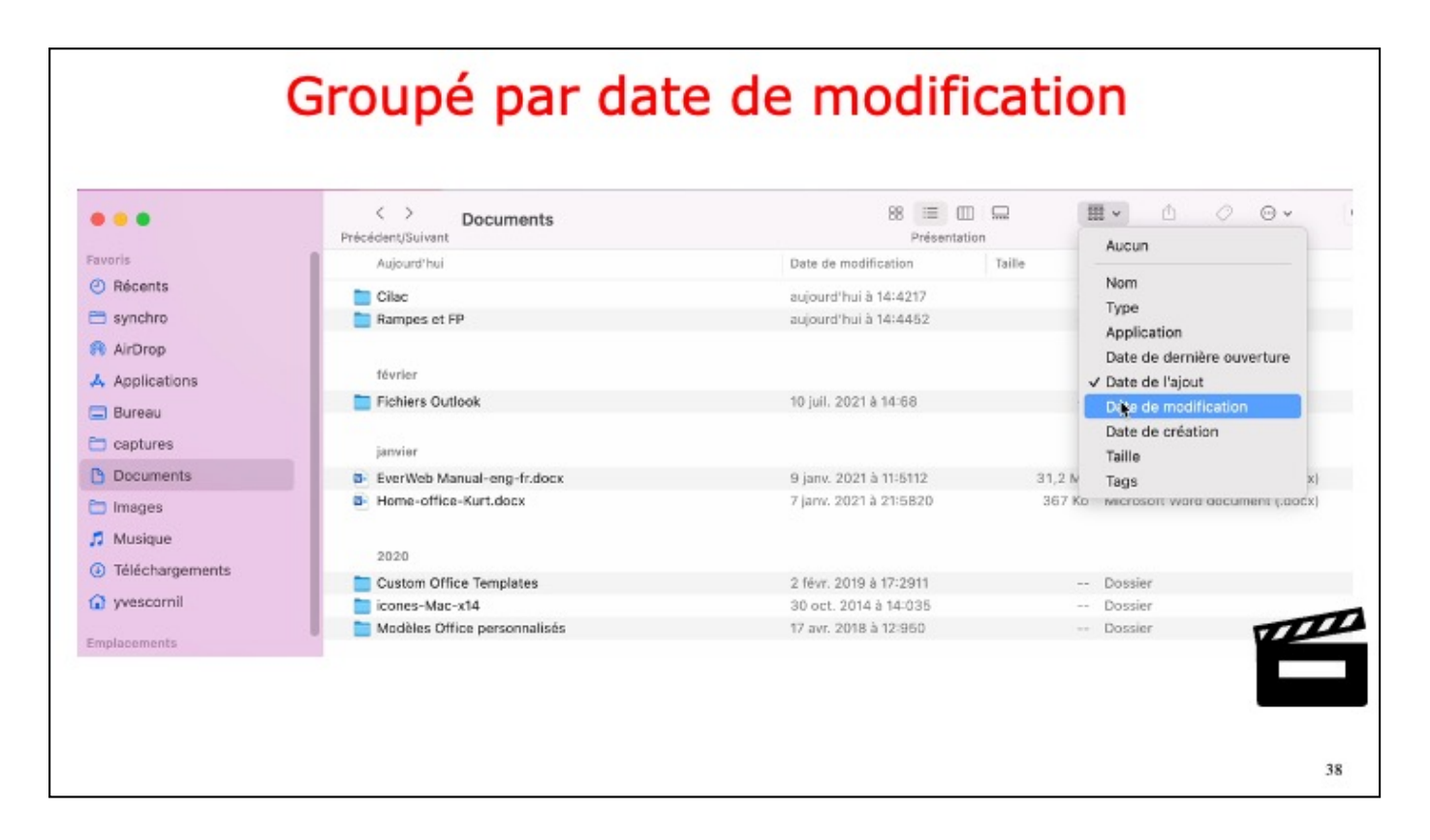

Groupage par date de modífication. Pour suívre vídéo sur le groupage.

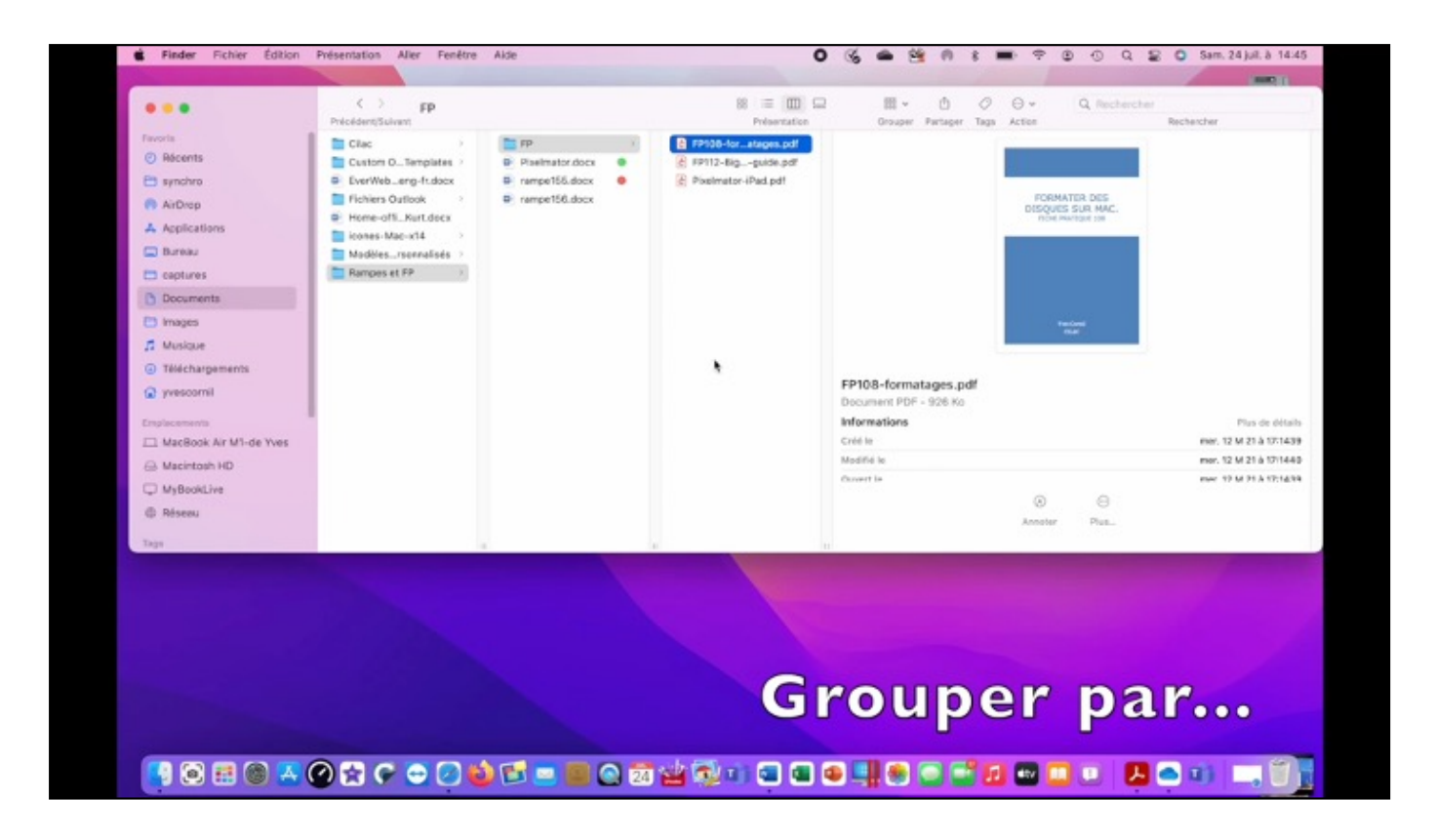

# Autre outil pour utiliser les groupes

| O Augun tag                                                                                                    | Date de modification                                                                                                    | Talle Type                                                                                                    |                                                                                                    | Nouveau dossier                                                                                                    |   |
|----------------------------------------------------------------------------------------------------|----------------------------------------------------------------------------------------------------|----------------------------------------------------------------------------------------------------|----------------------------------------------------------------------------------------------------|----------------------------------------------------------------------------------------------------|---|
| C restanting                                                                                                    | and the investmentation                                                                                                    | inter if the                                                                                                    |                                                                                                    | Ouvrir dans un nouvel onglet                                                                                                    |   |
| Cilac                                                                                                    | aujourd'hui à 14:4217                                                                                                    | Dossier                                                                                                    |                                                                                                    | Lire les informations                                                                                                    |   |
| Custom Office Templates                                                                                                    | 2 févr. 2019 à 17:2911                                                                                                    | Dossier                                                                                                    |                                                                                                    | Coun d'avil sur a Decumento a                                                                                                    |   |
| Fichiers Outlook                                                                                                    | 10 juil. 2021 à 14:68                                                                                                    | Dossier                                                                                                    |                                                                                                    | Coop o dell'sol a pocuments »                                                                                                    |   |
| icones-Mac-x14                                                                                                    | 30 oct. 2014 à 14:035                                                                                                    | - Dossier                                                                                                    |                                                                                                    | ✓ Utiliser les aroupes                                                                                                    |   |
| Modèles Office personnalisés                                                                                                    | 17 avr. 2018 à 12:950                                                                                                    | Dossier                                                                                                    |                                                                                                    | Grouper par                                                                                                    |   |
| Rampes et FP                                                                                                    | aujourd'hui à 14:4452                                                                                                    | Dossier                                                                                                    |                                                                                                    |                                                                                                    |   |
| EverWeb Manual-eng-fr.docx                                                                                                    | 9 janv. 2021 à 11:5112                                                                                                    | 31,2 Mo Microsoft Word doe                                                                                                    | ument (.docx)                                                                                                    | Afficher les options de presentation                                                                                                    |   |
| Home-office-Kurt doox                                                                                                    | 7 Janu 2021 à 21-5820                                                                                                    | 367 Ko Microsoft Word dor                                                                                                    | inment ( domà                                                                                                    | Importor dopuis Filled                                                                                                    |   |
| C > Documents                                                                                                    | in in it is in the second second seco | 1 III III - C O                                                                                                    | 🕞 + Q<br>Nouveau dos                                                                                                    | Rechercher<br>der                                                                                                    | - |
| < > Documents                                                                                                    | B (= 0                                                                                                    |                                                                                                    | (0+) Q                                                                                                    | Rechercher                                                                                                    |   |
| C > Documents Précédent/Suivant O Autum lag                                                                                                    | BB III D<br>Profesenta<br>Date der modification                                                                                                    | talle Type                                                                                                    | 🕞 + Q<br>Nouveau dosi<br>Ouvrir dans u                                                                                                    | Inschercher<br>nozwei orgiet                                                                                                    | - |
| < > Documents<br>PrécidențSulvant<br>O Accen tag<br>Citac                                                                                                    | 题 画 D<br>Pedaenta<br>Cate de modification<br>aujourd?hui à 14-4217                                                                                                    | Son Bruger Porton Modifierites top<br>Table Type<br>- Dossier                                                                                                    | 🕞 + Q<br>Nouveau dasi<br>Ouvrir dans u                                                                                                    | Rechercher<br>lier<br>nouvel onglet                                                                                                    |   |
| Clac<br>Clace<br>Clace<br>Clace                                                                                                    | B I Formation I State de modification<br>Gate de modification<br>exposet/Thui à 16-4217<br>2 New, 2019 à 117:2011                                                                                                    | Ton Bruger Pirtopir Modifier to top<br>Ton Gruger Pirtopir Modifier to top<br>Tollie Type<br>Dossier<br>Dossier                                                                                                    |                                                                                                    | Inspirer depars i l'ad                                                                                                    |   |
| C Documents PrecidentSuivant C Acountag Custom Office Templates Fichers Outdoot                                                                                                    | B B Person<br>Preference<br>Date de modification<br>auguret7hui à 14-6437<br>2 févr, 2019 à 172/911<br>10 juli, 2021 à 14-68                                                                                                    | Talle Bruger Partager Modifier les tag<br>Talle Talle Type<br>- Dossier<br>- Dossier<br>- Dossier                                                                                                    |                                                                                                    | Incover onglet<br>anony or onglet<br>ations<br>r < Documents >                                                                                                    |   |
| Cibac Documents PricedentsSuivant Cibac tag Cibac Cibac Templates Fichers Outdook Icones-Mac-n14                                                                                                    | E Testera<br>Présenta<br>Cate de mudification<br>augustrithui à 14-3217<br>2 févri 3019 à 17:0011<br>10 gail: 2021 à 14:08<br>30 etc. 2014 à 14:035                                                                                                    | Talle By C O<br>State Orsager Portgor ModifierItesTag<br>Talle Type<br>Dossier<br>Dossier<br>Dossier<br>Dossier                                                                                                    | ⊖ + Q<br>Nouveau das<br>Ouvrir dans u<br>Lire les inform<br>Coup d'œil su<br>✓ Utiliser les gr                                                                                                    | Inschercher<br>Her<br>nouvel snglet<br>adions<br>r « Documents »                                                                                                    |   |
| Documents      PrécédențSulvant      O Aucun tag      Claic      Claic      Claic      Claic      Claic      Claic      Claic      Claic      Claic      Modelies Outlook      Modelies Office personnalade      Modelies Office personnalade                                                                                                    | E Persenta<br>Cate de modification<br>aujourd'hui à 14-4217<br>2 févr. 2019 à 17:2911<br>10 jul. 2021 à 14-68<br>30 ott. 2021 à 14-68<br>10 avr. 2018 à 12:855                                                                                                    | Ton Erver Partager Modifier tos tag<br>Talle Type<br>- Dossier<br>- Dossier<br>- Dossier<br>- Dossier<br>- Nom                                                                                                    | ○ + Q<br>Nouvebu dost<br>Ouvrir dans u<br>Line les inform<br>Coup d'aeil su<br>✓ Utiliser les gr<br>Crouper per                                                                                                    | Inchector<br>ler<br>nouvel orgiet<br>ations<br>r « Documents »<br>hupes<br>2                                                                                                    |   |
| Documents      Precident/Suivant      O Accunitag      Clac      Custorn Office Templates      Prohers Outdool      isones-Maz-o14      Modelse Office personalises      Represent FP      December of the other office      Prohers Outdool      December of the other office      December of the other office      December office      December office      December office      De | B         Image: Control of the control of the co                                 | Talle Bry Constraint Constraint C                                                                                                    |                                                                                                    | Archercher<br>der nozwei ongiet<br>autions<br>r « Documents »<br>supes<br>biors de présentation                                                                                                    |   |
| Clac Clac Clac Clac Clac Clac Clac Clac                                                                                                    | B      Evel of the second second      | ton Bruger Portgor Mudfarlastag<br>Talle Type<br>- Dossiar<br>- Dossiar<br>- Dossiar<br>- Dossiar<br>- Dossiar<br>- Dossiar<br>- Dossiar<br>- Dossiar<br>- Dossiar<br>- Dossiar                                                                                                    | © - Q<br>Nauveau das<br>Ouvrir dans u<br>Lire les inform<br>Coup d'œil su<br>✓ Utiliser les gr<br>Afficher les g<br>Afficher les g                                                                                       | Insporter depuis i Pad<br>Rechercher<br>ler<br>nouvel orgiet<br>ations<br>rupes<br>Stors de présentation<br>le Plant<br>Le Plant<br>Le |   |
| Clac<br>O Acum tag<br>Clac<br>Clacon Office Templates<br>Fichies Octook<br>Fichers Octook<br>Fichers-Mac-s14<br>Models: Office personalisés<br>Renees et FP<br>© Ener/Rib Manual-eng-ficitace<br>D Home-office-Kurt.docx                                                                                                    | 88 (File Control of Control of Co | Control of the second second sec                                                                                                    | <ul> <li>e &lt; Q</li> <li>Navreau des<br/>Ouvrir dans u</li> <li>Lire les inform</li> <li>Coup rieil su</li> <li>Utiliser les gr</li> <li>Crouper par</li> <li>Afficher les q</li> <li>Importer depuis</li> </ul>       | Rechercher<br>lier<br>nouvel onglet<br>adions<br>r « Documents »<br>stors de présentation<br>jé l'Pad >                                                                                                    |   |
| Documents  Précident/Survant      Or Accur tag      Clac      Custom Office Templates      Fichiers Outdook      Icone-Man-Int d      Modelss Office personalisés      Remes et FP      E-Dervite Manual-eng-Fichicx      Fichiers-Kurt.docx      Home-office-Kurt.docx                                                                                                    | B         Image: Control of the control of the co                                 | Talle Brucer Partager Modifier Iss tag<br>Talle Brucer Partager Modifier Iss tag<br>Talle Brucer Data<br>- Dossier<br>- Dossier<br>- Dossier<br>- Dossier<br>- Dossier<br>- Application<br>- Date de deminier ouvertun<br>Date de frajout                                                                                                    | <ul> <li>C ← Q</li> <li>Nasoreau das</li> <li>Ouvrir dans u</li> <li>Lire les inform</li> <li>Coup d'ail su</li> <li>Utilizer les gr</li> <li>Coup organism</li> <li>Afficher les go</li> <li>Importar depina</li> </ul> | Insporter depais i Pad<br>Insporter depais<br>ier in nouvel onglet<br>iations<br>r « Documents »<br>supes<br>Stors de présentation<br>is l'Pad<br>>                                                                                                    |   |
| Documents      Preiodourstiviant      O Acon tag      Clac      Culac      Cohes Outlook      Roches Outlook      Roches Outlook      Models Office Templates      Rumpes et FP      Dert/Web Manaal-eng-fcdocc      Home-office-Rurt.docx                                                                                                    | Bit         Ente de modification           Reference         Reference           Supord?hul à 14-4217         2 Nex. 2019 à 117/2011           10 pil. 2023 à 14-68         200 pil. 2024 à 14-83           30 perc. 2014 à 14-8452         aujeurd?hul à 12-865           aujeurd?hul à 12-865         à jain. 2021 à 11/6112           7 jienr. 2021 à 215-8820         7                                                                                                    | ton Braver Portoper Modifier Les tag<br>Talle Page<br>- Dossier<br>- Dossier<br>- | r     e     e     e     e     e     e     Neureau des     Ouvris dans u     Libe les infort     Coup d'ail su     v Uillier les gr     droue ser     Afficher les g     importar dep                                     | Rechercher<br>ler<br>n nouvel onglet<br>autions<br>r « Documents »<br>Nupes<br>2<br>storns de présentation<br>às l'Prad >                                                                                                    |   |
| Documents      Precident/Sukant      Accurs tag      Clata      Custon Office Templates      Profice Outlook      Modelse Office personnalisels      Rempts at PP      Evertwist Manual-mg-fr.docx      Home-office-Kurt.docx                                                                                                    | 88 (File of the second second  | Bon Bracer Portoper Modifier Les tag      Bon Bracer Portoper Modifier Les tag      Tuble Prove     Dossier     Dossier     Dossier     Dossier     Nom     31,2 Mo     367 Ko     State de frajout     Date de frajout     Date de coeffication     Date de crédition                                                                                                    | © + Q<br>Nisuvesu des<br>Ouvrir dans u<br>Like les inform<br>Coup d'reil su<br>✓ Uitiser les gr<br>Afficher les o<br>Importer dep                                                                                        | Rechercher<br>der<br>n nouvel onglet<br>adions<br>r L Documents »<br>rupes<br>stors de présentation<br>dis l'IPad<br>>                                                                                                    |   |

On a un autre outil pour le groupage depuis le rond et 3 petits points

| Finder Fichier Edition | Presentation Aller Fenetre Al        | de     |                        | 0 % 4   | • • • • • • • • • • • • • • • • • • •  | 0   |
|------------------------|--------------------------------------|--------|------------------------|---------|----------------------------------------|-----|
|                        | Par icônes                           | HA     |                        |         |                                        |     |
|                        | ✓ Par liste                          | 36 é   | 88 = 0                 |         | ∎• Ó Ø Θ                               | ~   |
|                        | Par colonnes                         | ж.     | Présenta               | tion G  | nouper Partager Modifier les tags Acti | ion |
| varis                  | Par galerie d'icônes                 | 96 1   | Date de modification   | Taile   | Туре                                   |     |
| Récents                | ✓ Utiliser les groupes               | ~ ¥ à  | aujourd'hui à 14:4217  |         | Dossier                                |     |
| synchro                | Grouper par                          | >      | 2 févr. 2019 à 17:2911 |         | Dossier                                |     |
| AirDroo                | Aligner                              |        | 10 juil. 2021 à 14:68  |         | Dossier                                |     |
|                        | Aligner par                          | >      | 30 oct. 2014 à 14:035  |         | Dossier                                |     |
| Applications           |                                      |        | 17 avr. 2018 à 12:950  |         | Dossier                                |     |
| Bureau                 | Masquer la barre latérale            | THS    | aujourd'hui à 14:4452  |         | Dossier                                |     |
| captures               | Masquer l'aperçu                     | -0-36P | 9 janv. 2021 à 11:5112 | 31,2 Mo | Microsoft Word document (.docx)        |     |
| Decumante              | Masquer la barre d'outils            | THY    | 7 janv. 2021 a 21:5820 | 367 Ko  | Microsoft Word document (.docx)        |     |
| Documents              | Afficher tous les onglets            | 0 8 '  |                        |         |                                        |     |
| Images                 | Afficher la barre d'onglets          | ONT    |                        |         |                                        |     |
| Musique                | Afficher la barre du chemin d'accès  | THP    |                        |         |                                        |     |
| Téléchargements        | Afficher la barre d'état             | 36 :   |                        |         |                                        |     |
| yvescornil             | Personnaliser la barre d'outils      |        |                        |         |                                        |     |
| placements             | Afficher les options de présentation | L X    |                        |         |                                        |     |
| MacBook Air M1-de Yves | Afficher les options d'aperçu        |        |                        |         |                                        |     |
|                        | Anti-un la marte aleja dense         |        |                        |         |                                        |     |

On peut aussi utiliser les groupes depuis la barre de menus présentation > utiliser les groupes

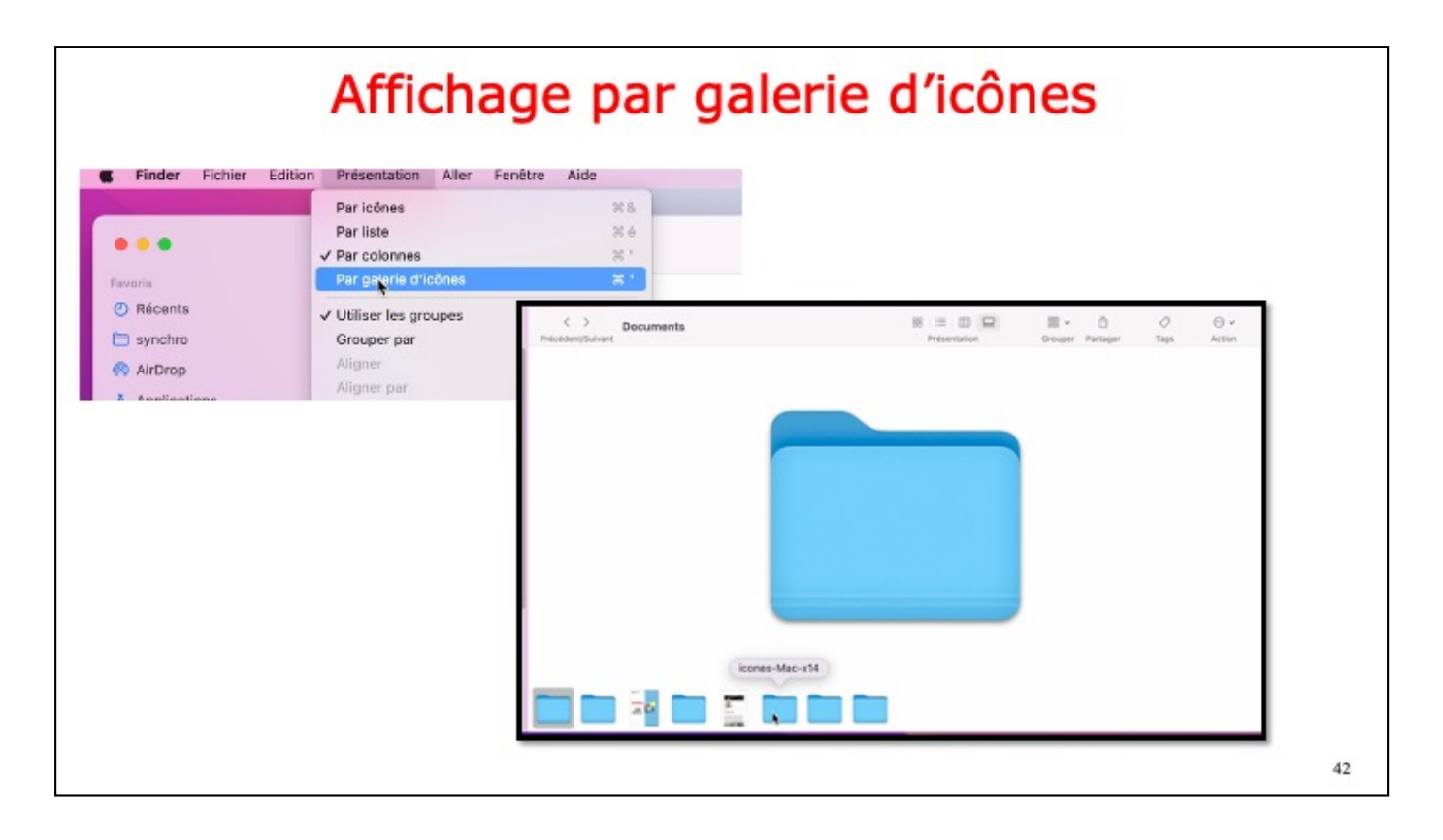

Affichage par galerie d'icônes : dans le bas de la fen^tre on peut parcourir le contenu du dossier documents

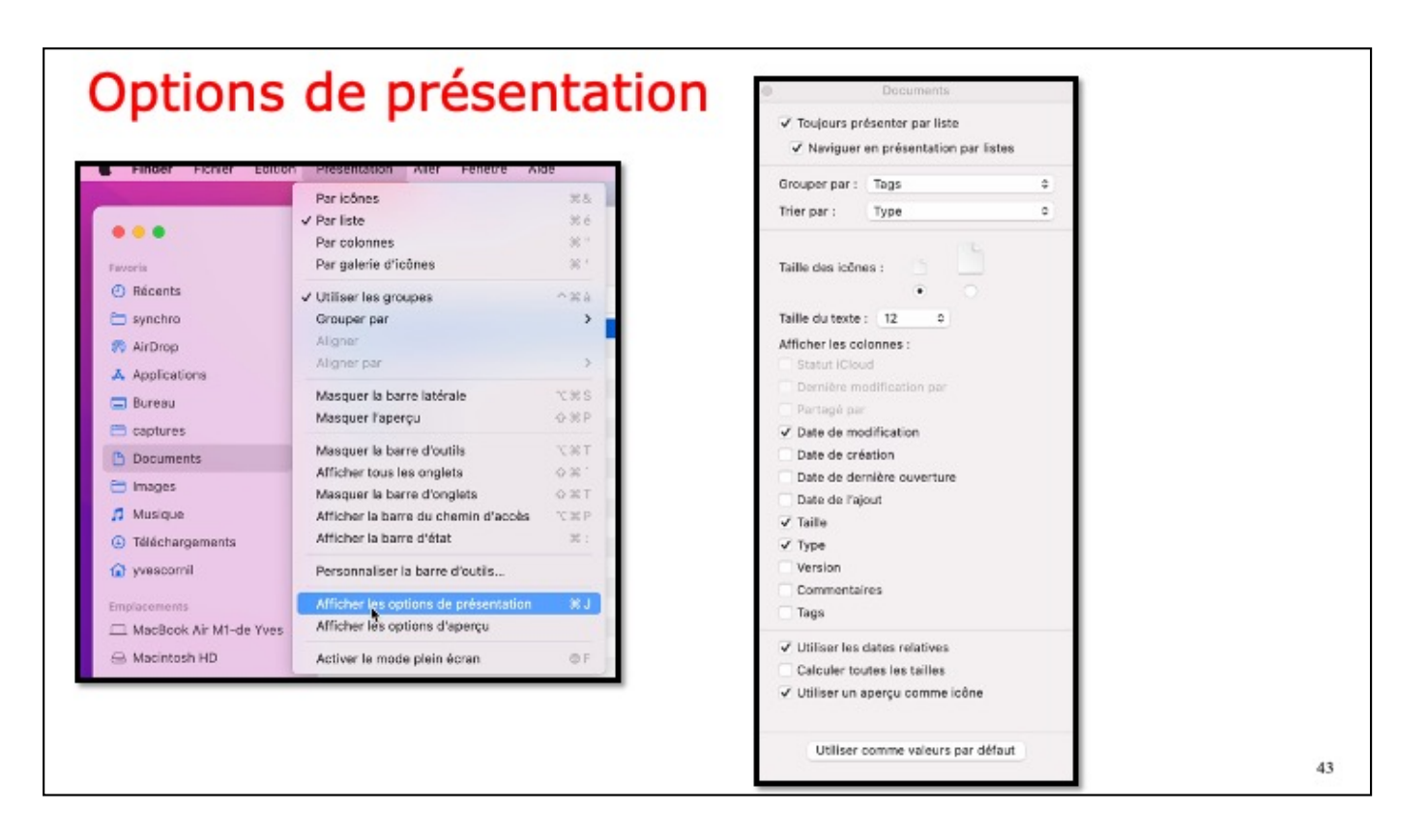

Options de présentation donne accès à quelques réglages, dont le groupage, le tri, la taille des icônes et les informations à afficher dans les colonnes de l'affichage par liste

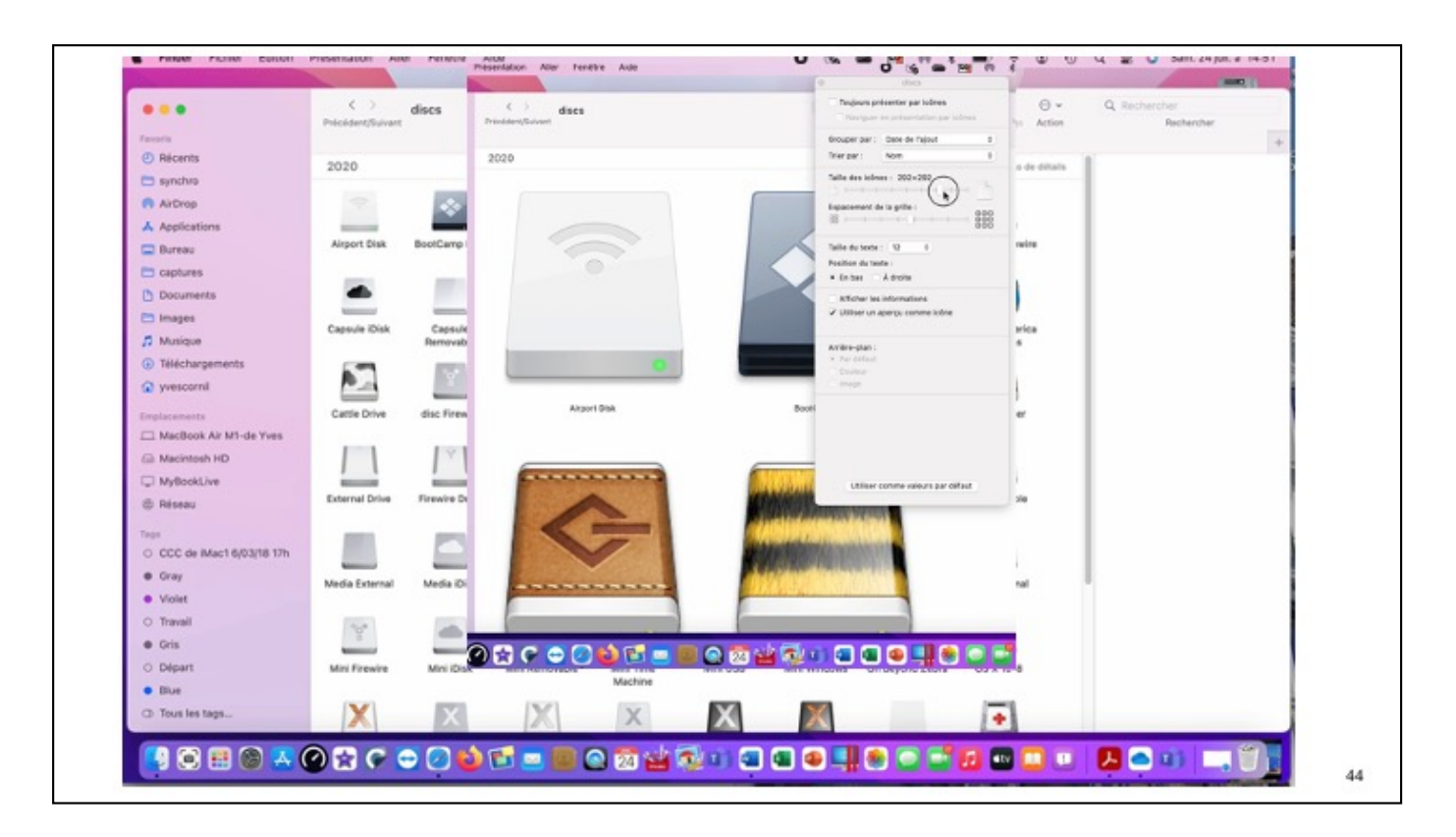

On peut choisir aussi la taille des icônes via un curseur.

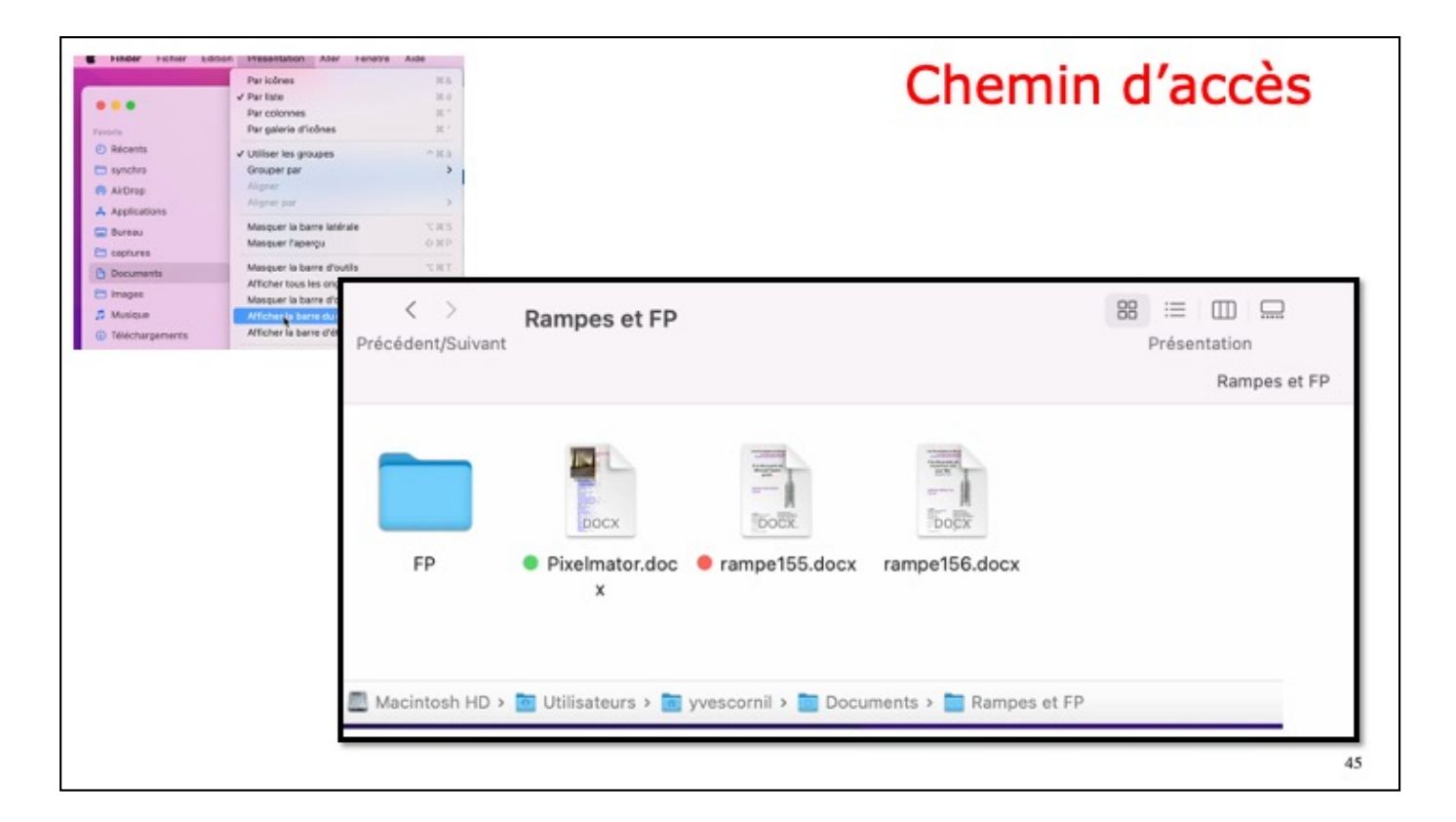

Il est possíble d'afficher le chemin d'accès à un fichier ou un dossier

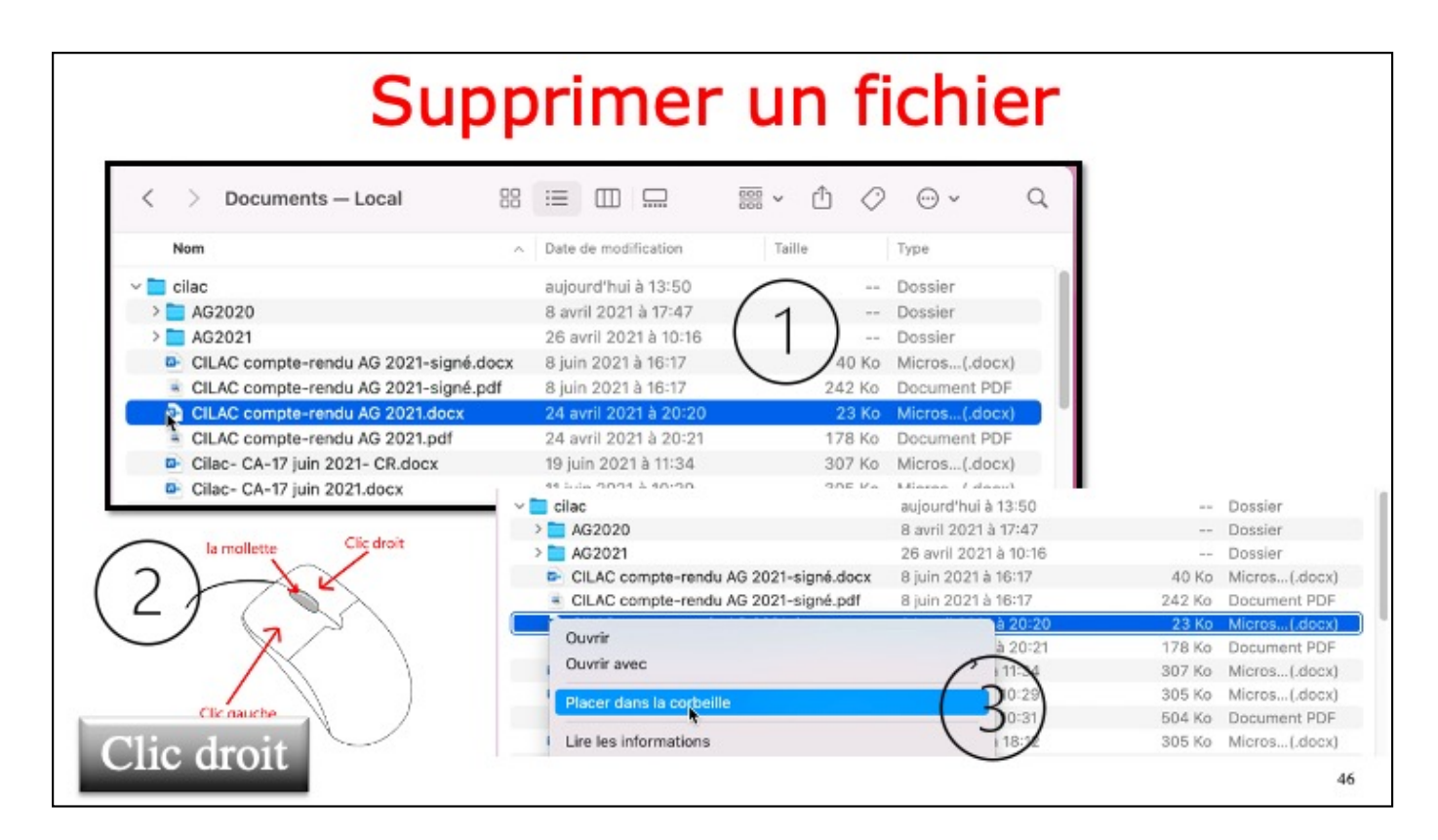

Pour supprimer un élément (fichier ou dossier) il y a plusieurs façons: Sélectionner l'élément, un clic droit et placer dans la corbeille ou glisser-déplacer vers la corbeille (voir plus loin)

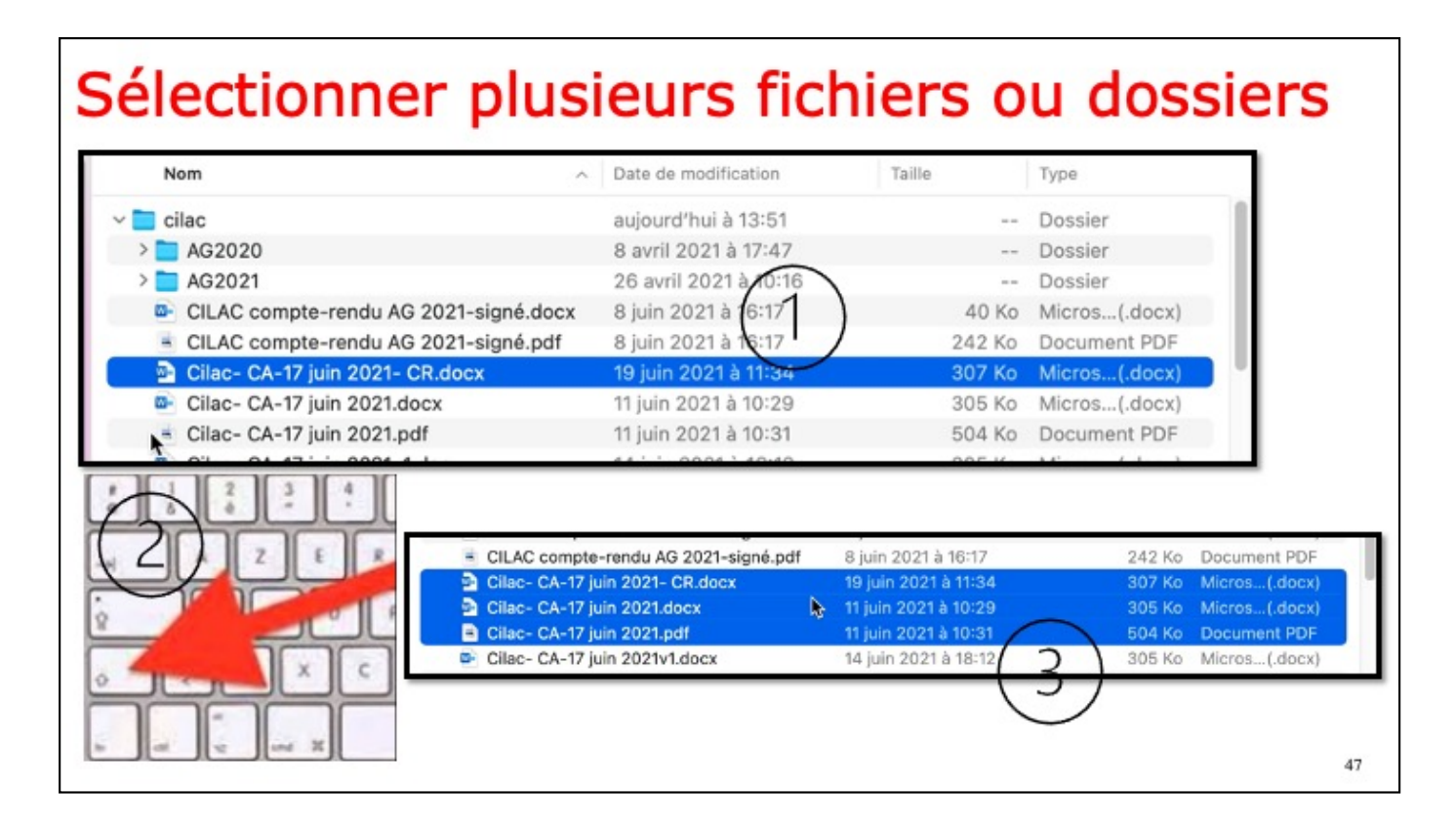

Pour supprimer plusieurs éléments sélectionnez le premier élément, appuyez et restez appuyé sur la touche maj et sélectionner le dernier élément à la suite.

Pour supprimer de façon discontinue restez appuyé sur la touche CMD et sélectionnez les différents éléments.

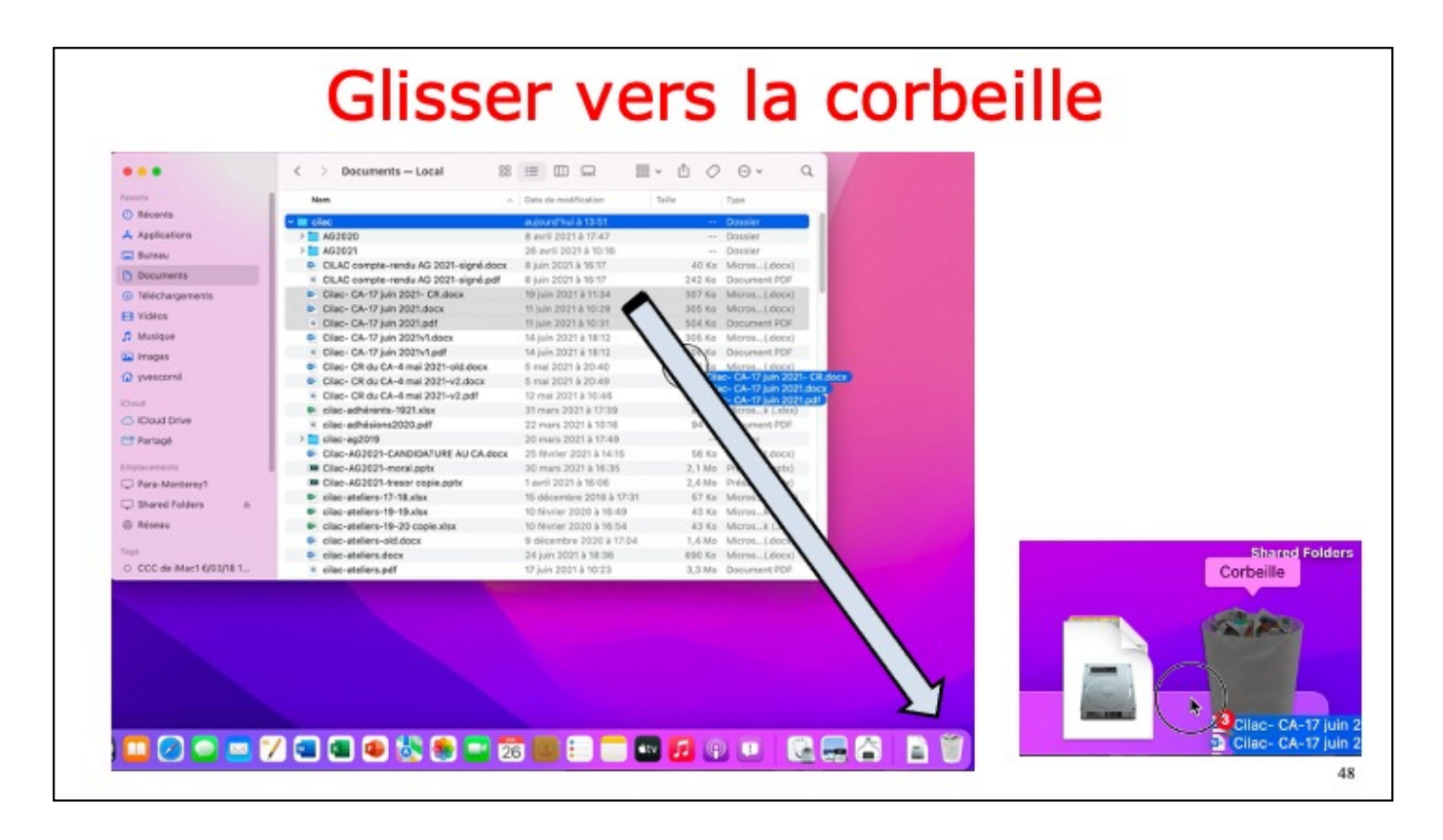

Vous pouvez aussi glisser les éléments à supprimer dans la corbeille. De temps en temps videz la corbeille.

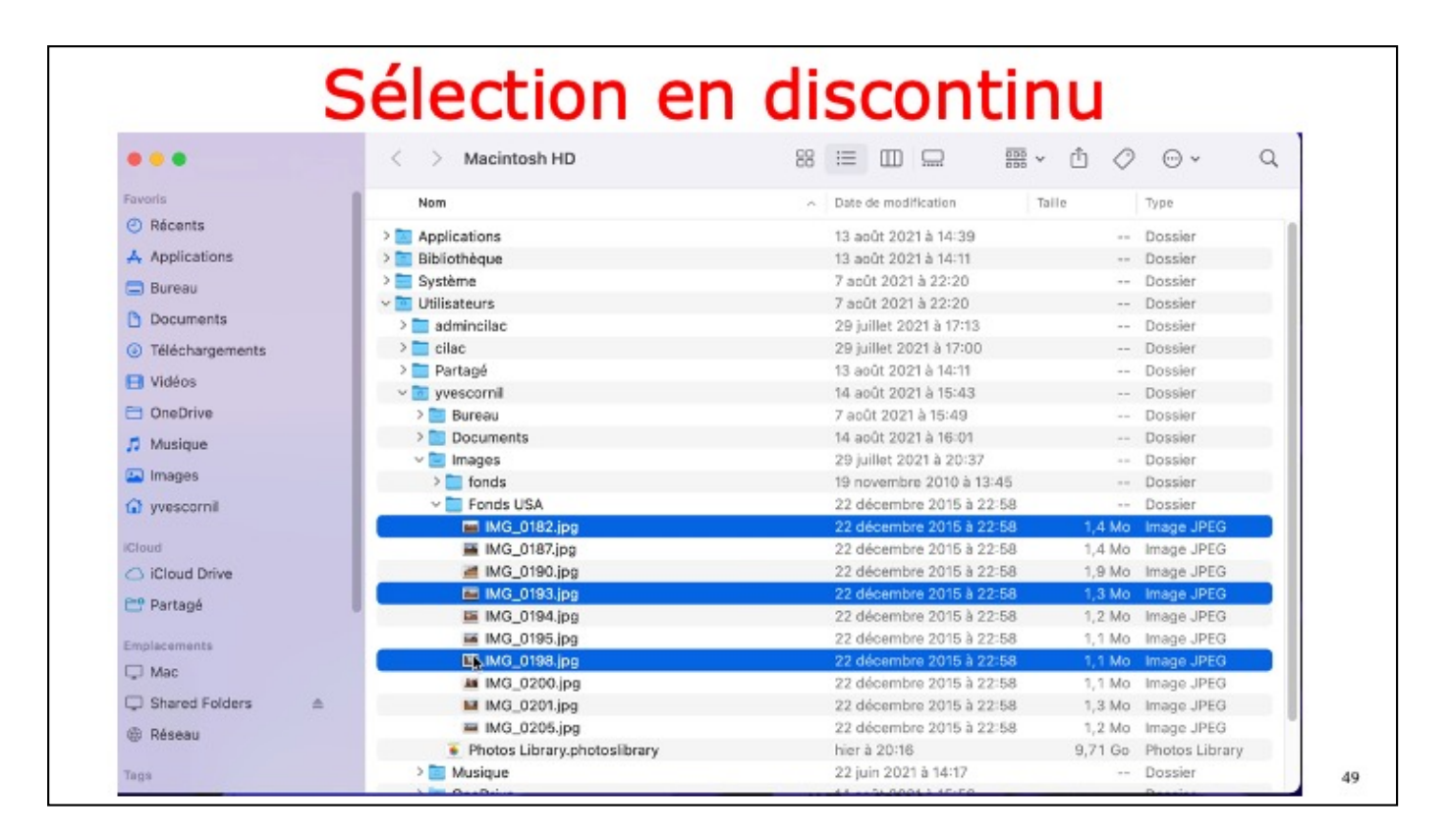

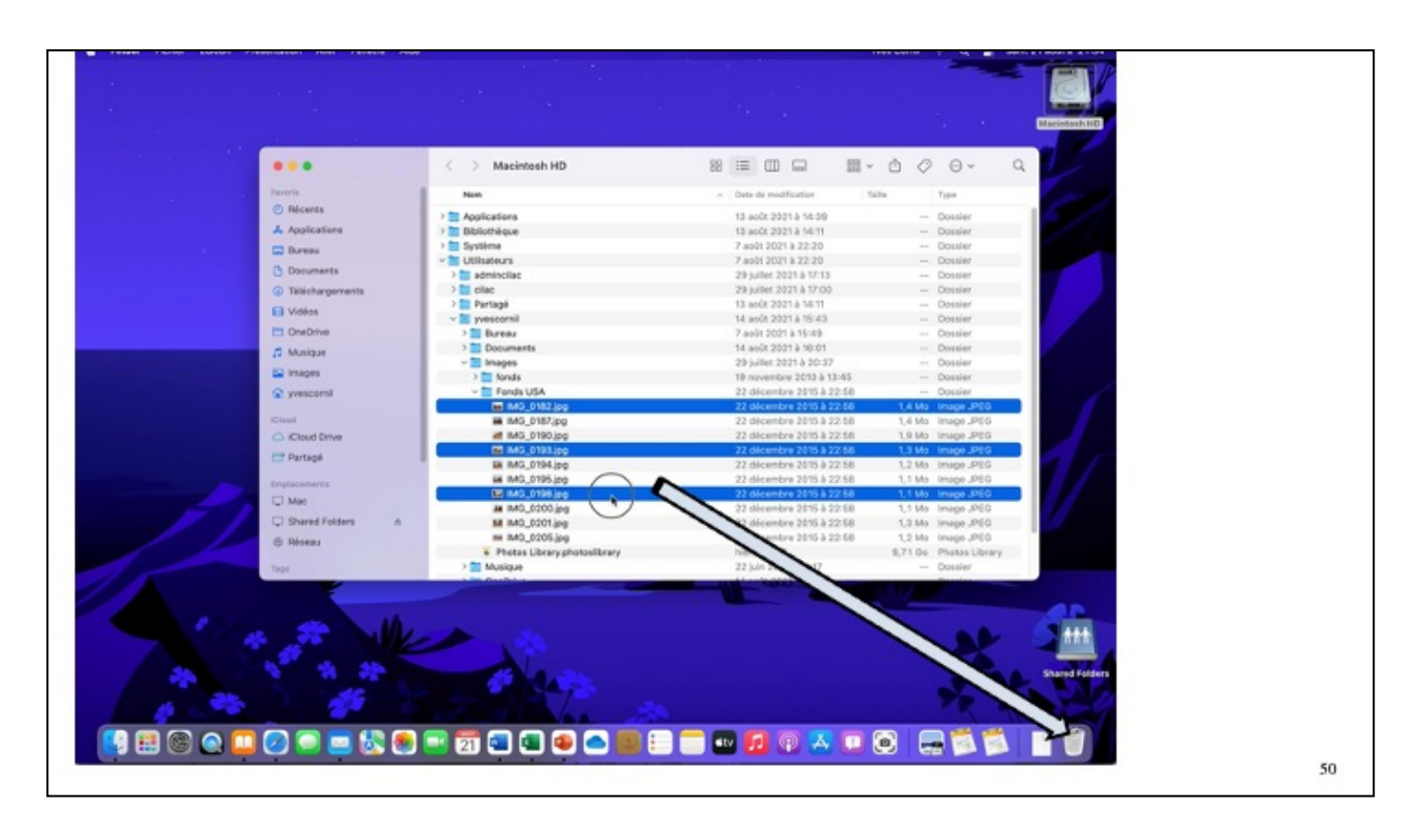

3 fichiers ont été sélectionnés en discontinu

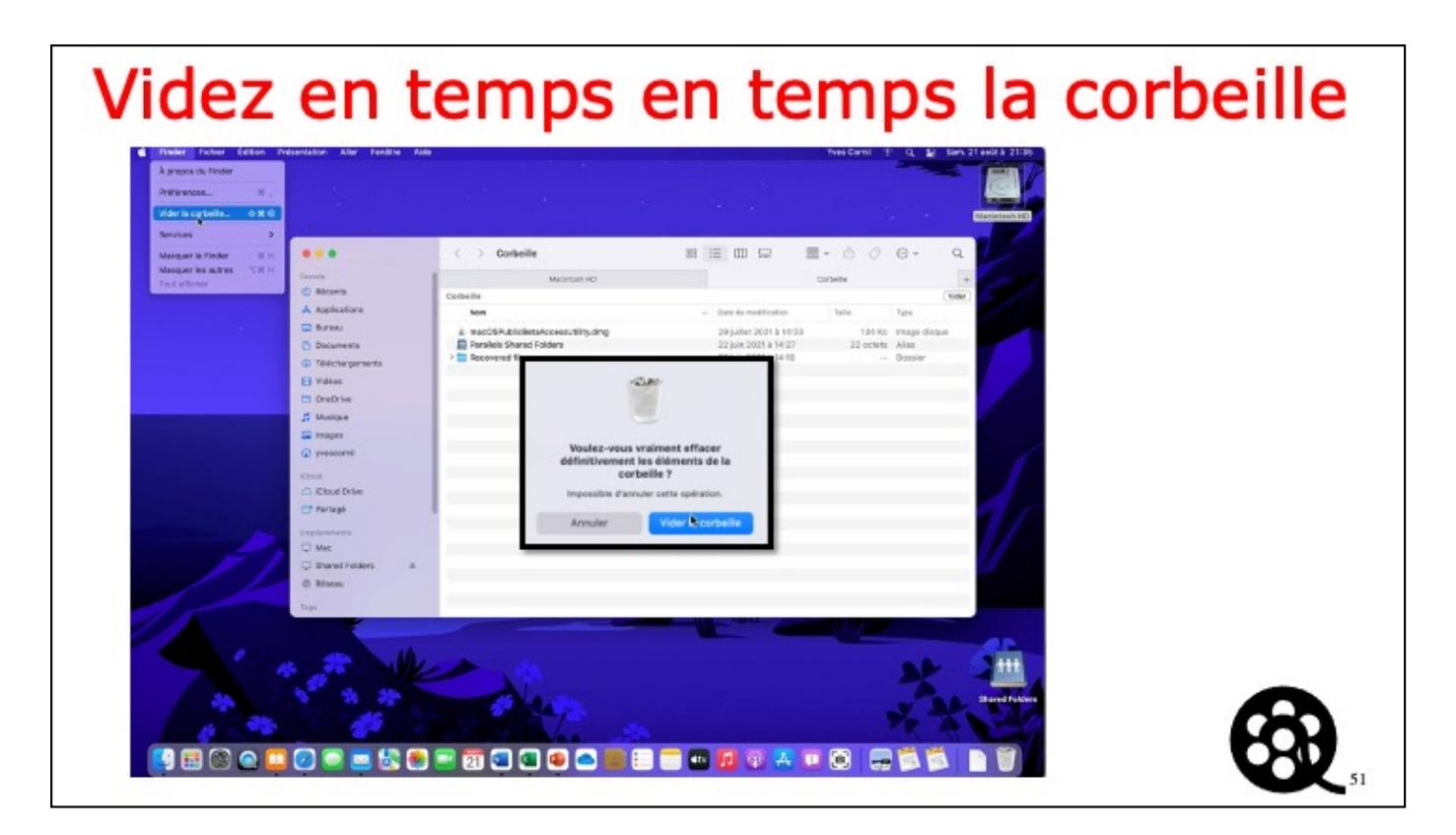

vídéo en automatíque dans díapo suívante

| Finder Fichier Edition | Présentation Aller Fenêtre Aide |                   | wes c                                                                                                    | omi 1: Q 🛃 San S | 1 août à 21:34                                                                                                    |
|------------------------|---------------------------------|-------------------|----------------------------------------------------------------------------------------------------|------------------|----------------------------------------------------------------------------------------------------|
|                        |                                 |                   |                                                                                                    |                  |                                                                                                    |
|                        |                                 |                   |                                                                                                    |                  | and the second second s |
|                        |                                 |                   |                                                                                                    |                  | Macintosh HD                                                                                                    |
|                        | 10 million (1997)               |                   |                                                                                                    |                  |                                                                                                    |
|                        |                                 | Macintosh HD      |                                                                                                    | 0 0. 9           | 1                                                                                                    |
|                        | fesoria                         | Nore              | <ul> <li>Date de modification</li> <li>Taille</li> </ul>                                                        | Type             |                                                                                                    |
|                        | O Ricents                       | > Annications     | 13 and/ 2021 à 14/30                                                                                            | Domier           |                                                                                                    |
|                        | Applications                    | ) Bibliothèque    | 18 andt 2021 à 54:11                                                                                            | Dossier          |                                                                                                    |
| 10.000                 |                                 | ) Système         | 7 aolt 2021 à 22-20                                                                                             | Dossier          |                                                                                                    |
|                        | C DUreau                        | - DUBisateurs     | 7 ault 2021 à 22-20                                                                                             | Dossier          |                                                                                                    |
|                        | Documents                       | > adminoilac      | 29 juillet 2021 à 17/13                                                                                         | Dossier          |                                                                                                    |
|                        | C Télécharpersents              | > cliac           | 29 juillet 2021 à 17:00                                                                                         | Dossier          |                                                                                                    |
|                        |                                 | ) 🖿 Partagé       | 13 août 2021 à 14:11                                                                                            | Dossier          |                                                                                                    |
|                        | El Videos                       | ~ 🔄 yvesoorni     | 14 auGt 2021 à 15:43                                                                                            | Dossier          |                                                                                                    |
|                        | CT OteDrive                     | > 🛅 Bureau        | 7 eoit 2021 à 15:40                                                                                             | Dossier          |                                                                                                    |
|                        | E Multime                       | > Documents       | 14 août 2021 à 16:01                                                                                            | Dossier          |                                                                                                    |
|                        | an annual a                     | han Images        | 29 juillet 2021 à 20.37                                                                                         | Dossier          |                                                                                                    |
|                        | 🖬 Images                        | ) 🔁 Musique       | 22 juin 2021 à 14:17                                                                                            | Dossier          |                                                                                                    |
|                        | ( yvescorni                     | > CneDrive        | 14 août 2021 à 15:56                                                                                            | Dossier          |                                                                                                    |
|                        |                                 | > E Public        | 22 juie 2021 à 14-17                                                                                            | Dossier          |                                                                                                    |
|                        | Kisal                           | > Téléchargements | 20 juillet 2021 à 14:04                                                                                         | Dosaler          |                                                                                                    |
|                        | ICloud Drive                    | > 🛅 Vidéos        | 29 juillet 2021 à 14:09                                                                                         | Dossier          |                                                                                                    |
|                        | Partaol                         |                   |                                                                                                    |                  |                                                                                                    |
|                        |                                 |                   |                                                                                                    |                  |                                                                                                    |
|                        | Exploramenta                    |                   |                                                                                                    |                  |                                                                                                    |
|                        | Mac.                            |                   |                                                                                                    |                  |                                                                                                    |
|                        |                                 |                   |                                                                                                    |                  |                                                                                                    |
|                        | C Shared Felders                |                   |                                                                                                    |                  |                                                                                                    |
|                        | Réseau                          |                   |                                                                                                    |                  |                                                                                                    |
|                        |                                 |                   |                                                                                                    |                  |                                                                                                    |
|                        | Tage                            |                   |                                                                                                    |                  |                                                                                                    |
|                        |                                 |                   | and the second                                                                                                  |                  |                                                                                                    |
|                        |                                 |                   |                                                                                                    |                  |                                                                                                    |
|                        | 44                              |                   |                                                                                                    |                  |                                                                                                    |
|                        |                                 |                   |                                                                                                    |                  | 444                                                                                                    |
|                        |                                 |                   |                                                                                                    |                  |                                                                                                    |
|                        | A 44 44                         |                   |                                                                                                    |                  | 2018                                                                                                    |
|                        |                                 |                   |                                                                                                    | N AL             | Shared Folders                                                                                                    |
|                        | 12                              |                   |                                                                                                    |                  | CAL                                                                                                    |
| 10 100                 |                                 |                   |                                                                                                    |                  |                                                                                                    |
|                        |                                 |                   |                                                                                                    | 1 1              |                                                                                                    |
|                        |                                 |                   | the second second second second second second second second second second second second second second second se |                  |                                                                                                    |

53

| cilac-adhésions2020.pdf             | 22 mars 2021 à 10:16    | 94 Ko   | Document PDF  |
|-------------------------------------|-------------------------|---------|---------------|
| cilac <sub>z</sub> ag2019           | 20 mars 2021 à 17:49    |         | Dossier       |
| Cilac-AG2021-CANDIDATURE AU CA.docx | 25 février 2021 à 14:15 | 56 Ko   | Micros(.docx) |
| Cilac-AG2021-moral.pptx             | 30 mars 2021 à 16:35    | 2,1 Mo  | Présen(.pptx) |
| Ciles A02021 transformation anti-   | 1                       | 0.4.14- | Defece (maku) |
| cilac-adhésions2020.pdf             | 22 mars 2021 à 10:16    | 94 Ko   | Document PDF  |
| cilac-ag2019                        | 20 mars 2021 à 17:49    |         | Dossier       |
| Cilac-G2021-CANDIDATURE AU CA.docx  | 25 février 2021 à 14:15 | 56 Ko   | Micros(.docx) |
| Cilac=AG2021=moral pnty             | 30 mars 2021 à 16:35    | 2.1 Mo  | Présen (nnty) |
| cilac-adhésions2020.pdf             | 22 mars 2021 à 10:16    | 94 Ko   | Document PDF  |
| ag2019                              | 20 mars 2021 à 17:49    |         | Dossier       |
| Cilac-AG2021-CANDIDATURE AU CA.docx | 25 février 2021 à 14:15 | 56 Ko   | Micros(.docx) |
| Cilco AC2021 moral paty             | 20 more 2021 à 16-25    | 2.1.Mo  | Drécon (notv) |

Pour renommer un nom de dossier ou de fichier, sélectionnez le nom de l'élément et resaisissez le nouveau nom. Vous pouvez aussi utiliser un clic droit > renommer (diapo suivante).

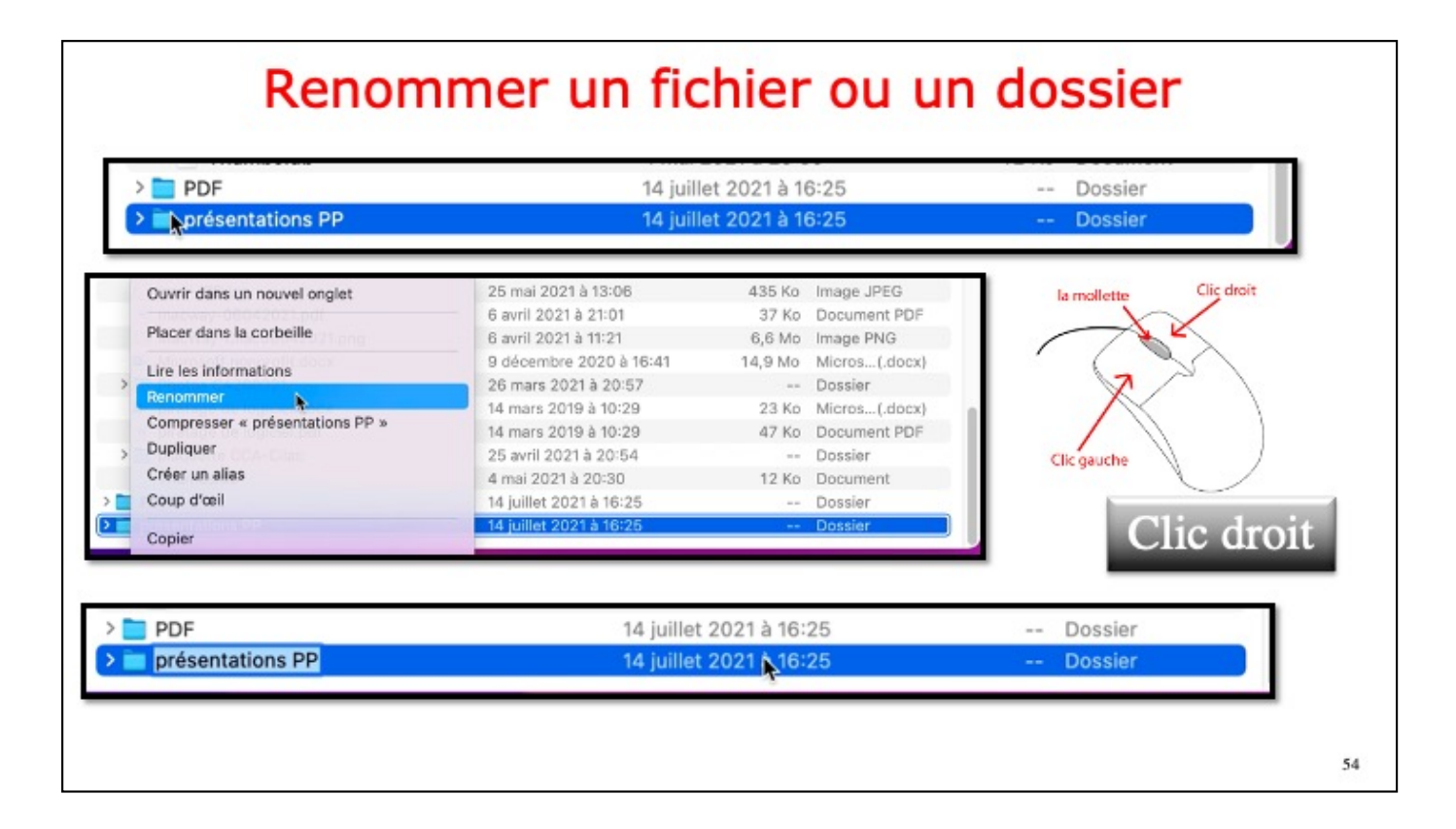

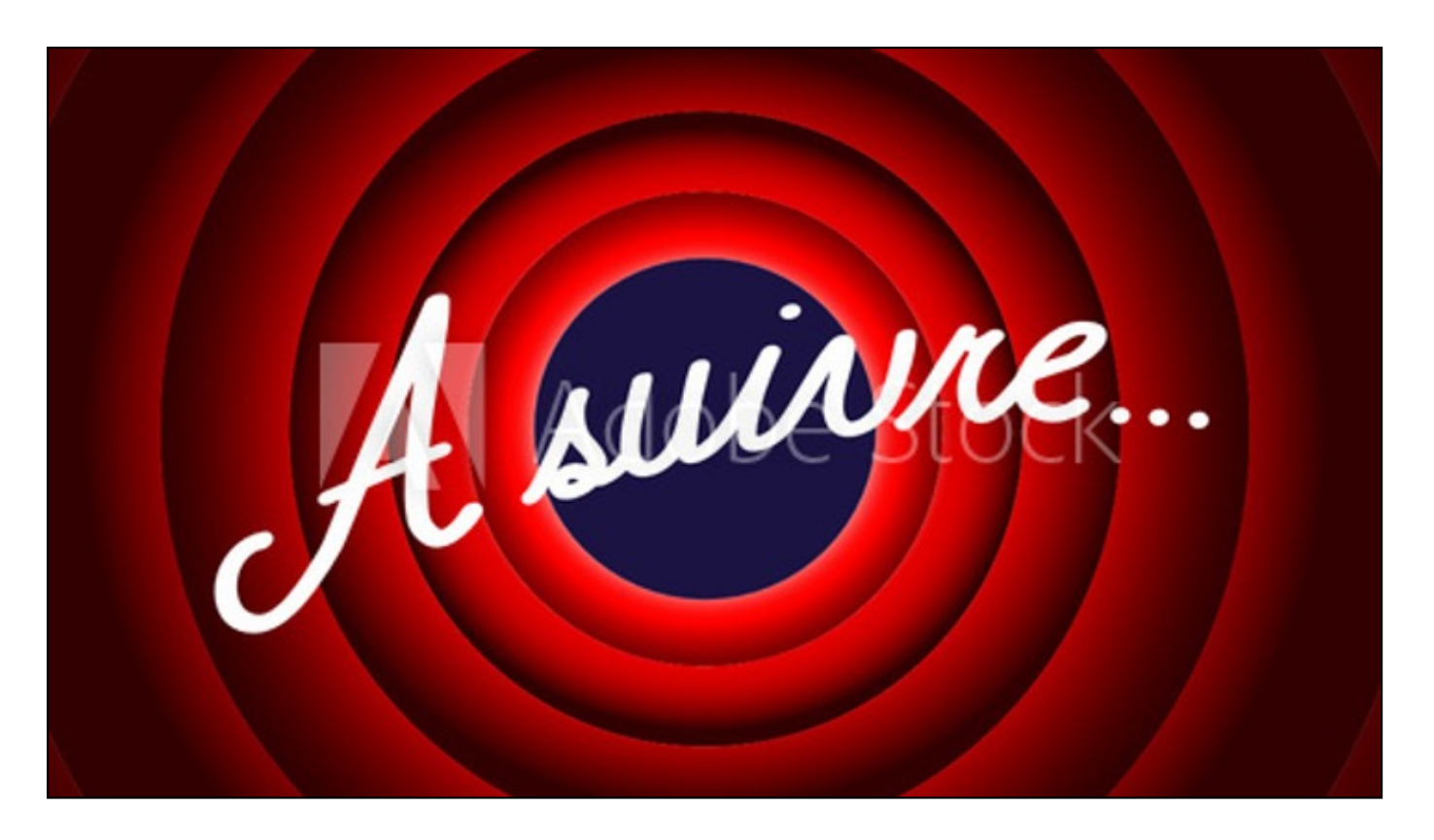

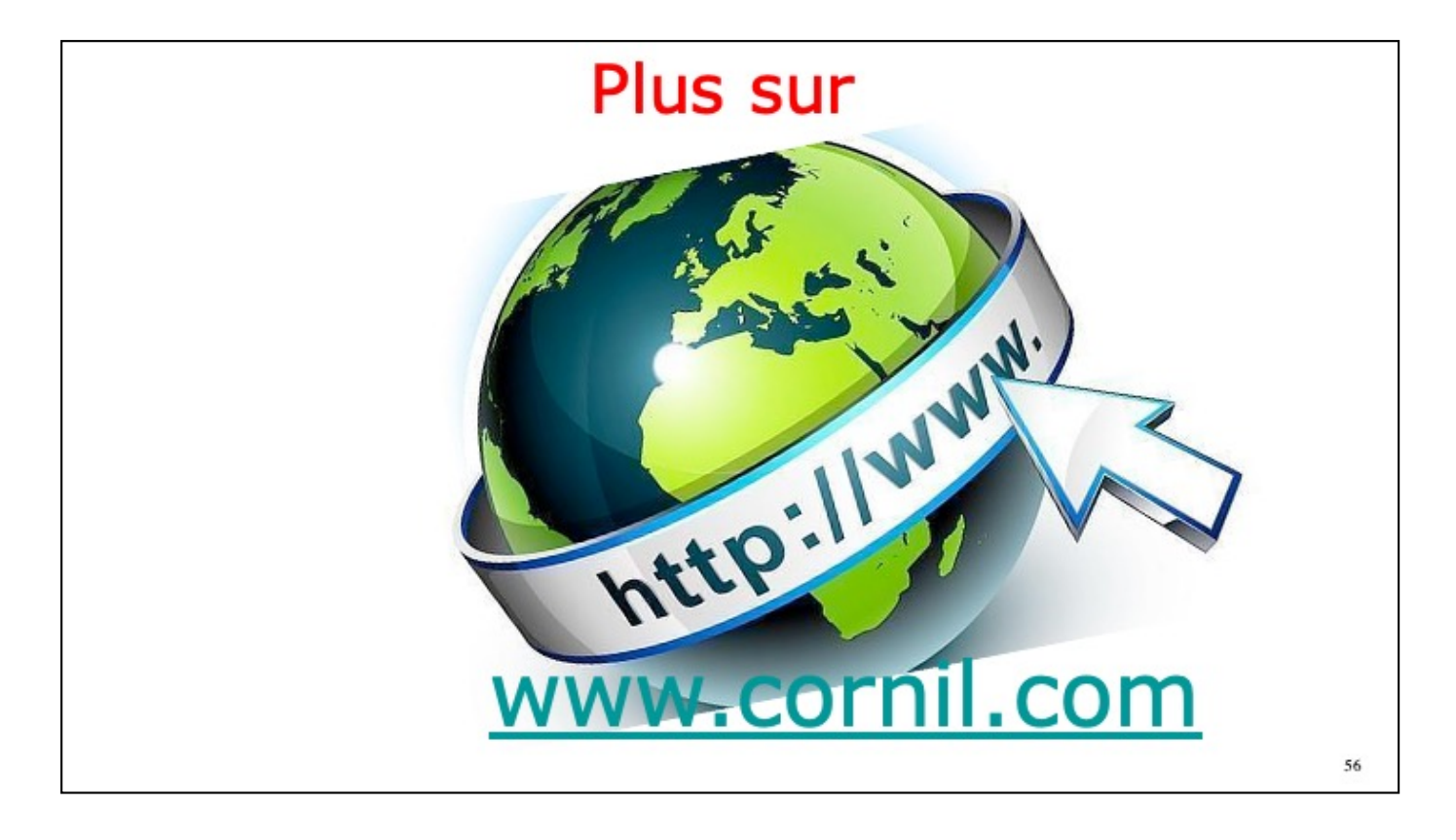

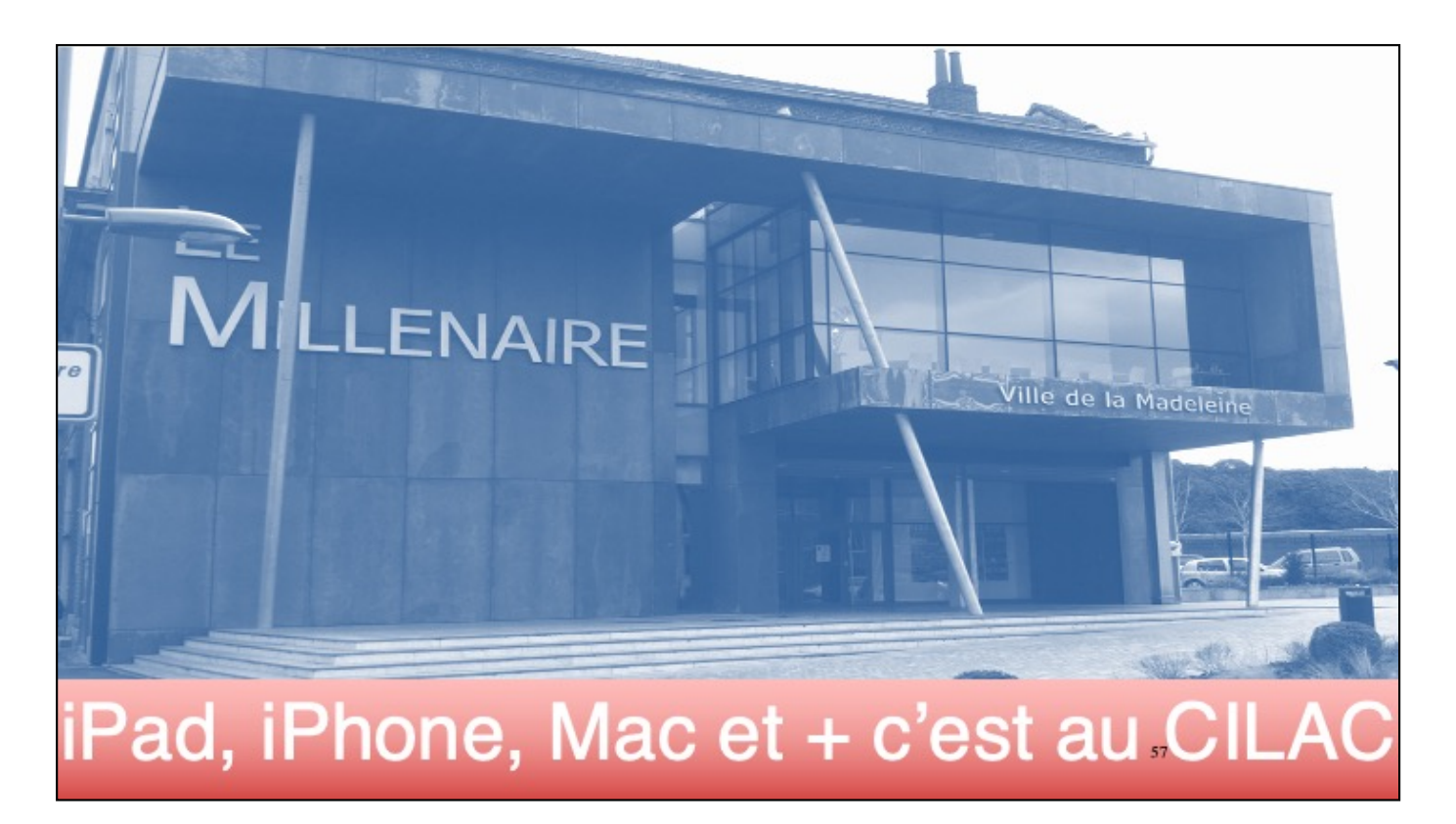

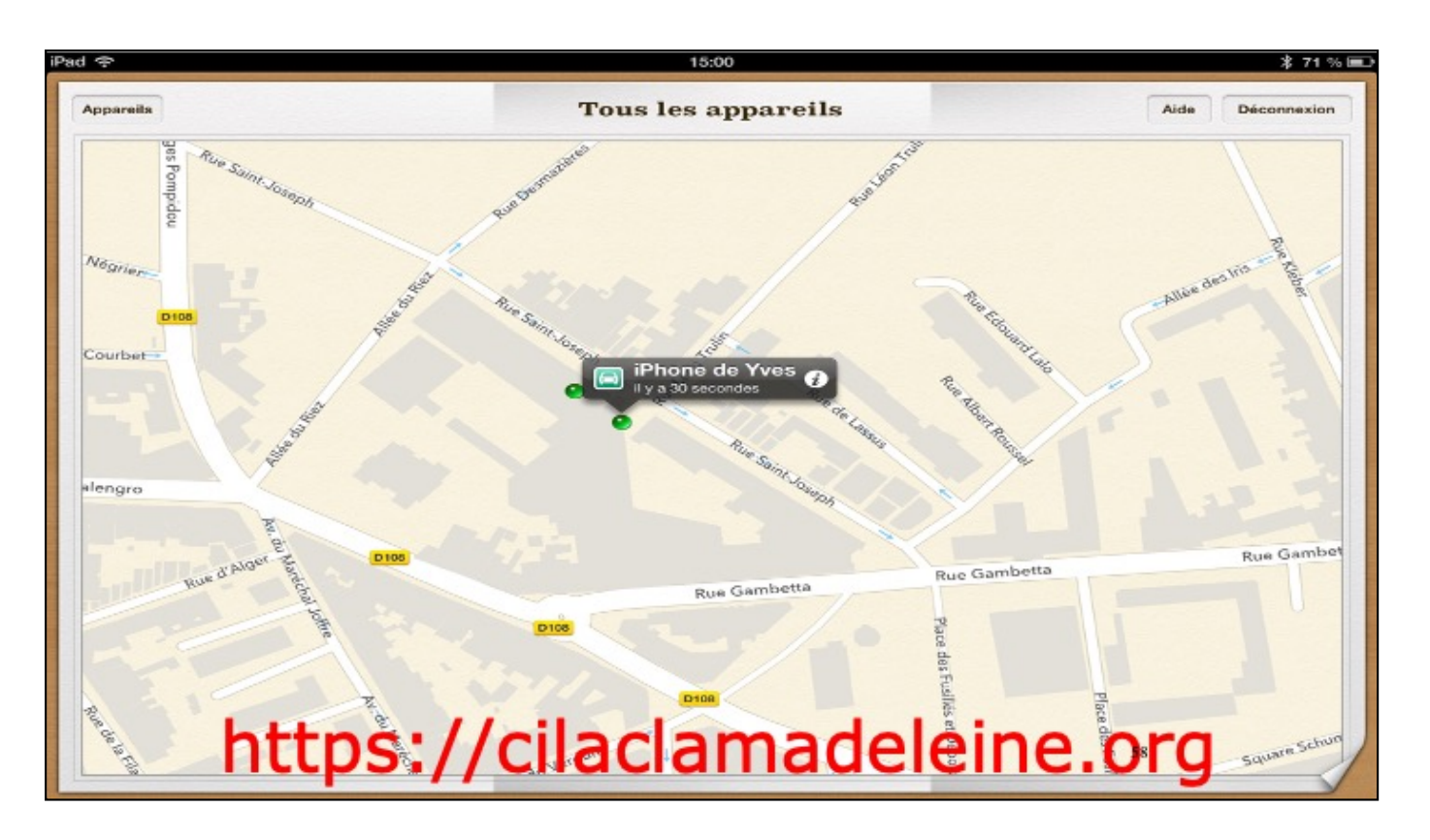

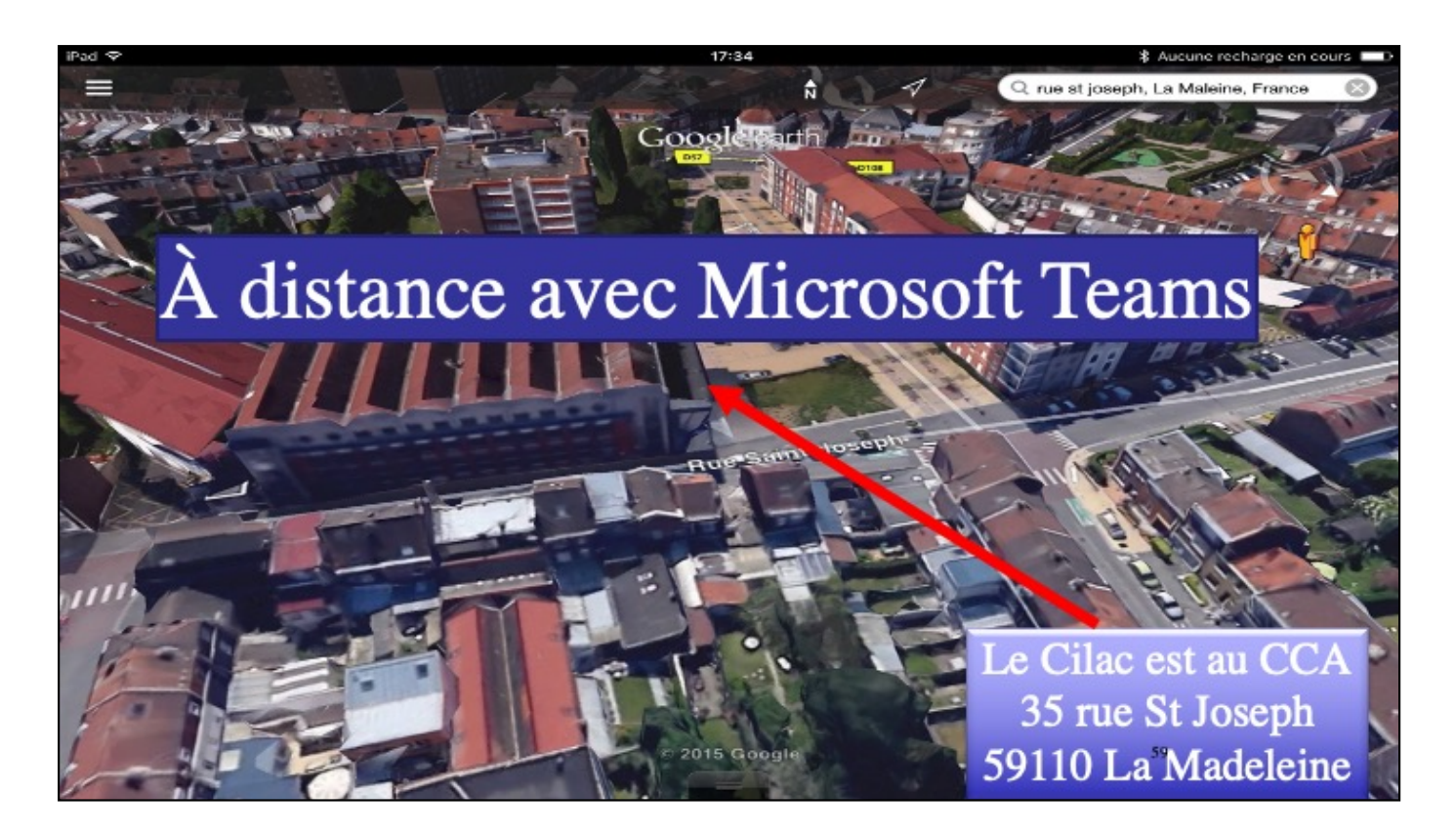